# Modul Kuliah 8

### Komputer Akuntansi

# Praktikum Pembuatan Laporan Keuangan Perusahaan Manufaktur

#### Kompetensi:

Setelah membaca modul kuliah ini, diharapkan mahasiswa mampu:

- 1. Memahami bentuk perusahaan Manufaktur
- 2. Memahami transaksi pembelian
- 3. Memahami transaksi penjualan
- 4. Memahami penggunaan modul kas dan bank

### 8.1. Pengertian Perusahaan Manufaktur

Perusahaan manufaktur adalah suatu perusahaan yang kegiatan usahanya ditujukan untuk memperoleh pendapatan atau penghasilan melalui penjualan dari jasa pembuatan suatu produk tertentu.

### 8.2. Laporan Keuangan pada Perusahaan Manufaktur

Laporan keuangan yang disusun oleh perusahaan manufaktur adalah sebagai berikut :

1. Laporan Laba Rugi

Laporan laba rugi bersumber dari akun neraca saldo yang disesuaikan . Akun-akun tersebut adalah akun pendapatan dan beban.

2. Laporan Perubahan Modal

Laporan ini memuat perubahan modal dalam satu periode akuntansi. Dalam menyusunan perubahan modal, kita harus mengetahui modal awal saldo laporan laba rugi dan penarikan pribadi (prive).

3. Neraca

Neraca adalah suatu laporan yang menggambarkan posisi aktiva, utang dan modal pada periode tertentu.

4. Laporan Arus Kas

Laporan arus kas merupakan laporaan yang mengikhtisarkan penerimaan dan pengeluaran uang tunai yang menunjukan perkembangan kedudukan uang tunai tersebut.

5. Catatan Atas Laporan Keuangan

Merupakan bagian yang tidak terpisahkan dari laporan keuangan secara kseluruhan. Catatan ini merupakan penjelasan yang secara rinci dari laporan neraca, laporan laba rugi, laporan perubahan modal dan laporan arus kas.

### 8.3. Sumber Penyusunan Laporan Keuangan

Sumber penyusunan laporan keuangan perusahaan manufaktur pada dasarnya sama, yaitu :

1. Jurnal

Jurnal merupakan tempat mencatat berbagai jenis transaksi yang terjadi dalam satu periode.

2. Buku Besar

Buku besar adalah buku yang berisi akun-akun. Buku besar memiliki bermacam-macam bentuk, salah satunya bentuk 4 kolom

3. Buku Besar Pembantu

Buku besar pembantu adalah buku yang memuat rincian dari buku besar. Bentuk dari buku besar pembantu sama dengan buku besar

4. Neraca Saldo

Neraca saldo merupakan daftar yang memuat saldo dari akun-akun yang terdapat dalam buku besar. Perusahaan yang menggunakan bentuk buku besar tiga kolom atau empat kolom, akan termudahkan dalam penyusunan neraca saldonya, karena saldo telah teridentifikasi. Sedangkan perusahaan yang menggunakan bentuk T sederhana, maka saldonya dihitung terlebih dahulu.

5. Jurnal Penyesuaian

Jurnal penyesuaian adalah jurnal yang disusun untuk mengubah sedemikian rupa nilai akun. Dengan adanya jurnal penyesuaian, maka neraca saldo sebenarnya dari harta, utang dan modal peprusahaan.

6. Neraca Lajur

Neraca lajur disusun dengan maksud sebagai berikut :

- a) Memperkecil kemungkinan kesalahan penyusunan laporan
- b) Seluruh data laporan keuangan dapat dibaca sekaligus.
- c) Memungkinkan satuan angka laporan keuangan terlihat secara logis

## 8.4. Contoh Kasus Perusahaan Manufaktur

Berikut ini adalah informasi kegiatan pencatatan pada perusahaan manufaktur PT. Roti Manis.

PT. Roti Manis adalah perusahaan yang bergerak dalam bidang manufaktur yang beralamat di Jalan Buncit Raya No. 36 Jakarta Selatan kode pos 12345. Perusahaan ini mulai menggunakan software zahir accounting pada 1 Januari 2020.

#### Identitas Perusahaan

| Nama Perusahaan | : PT. Roti Manis                                          |
|-----------------|-----------------------------------------------------------|
| Alamat          | : Jalan Buncit Raya No. 36 Jakarta Selatan kode pos 12345 |
| Jenis Usaha     | : Manufaktur                                              |
| Tahun berdiri   | : 2019                                                    |

Tahun transaksi: 2020Tanggal Mulai buku: 1 Januari 2020

Saldo awal neraca saldo per tanggal 31 Desember 2019 adalah sebagai berikut :

## Neraca 1 Januari 2020 PT. Roti Manis

| Aktiva                            |               | Kewajiban dan Mod | al            |
|-----------------------------------|---------------|-------------------|---------------|
| Kas Kecil                         | 5.000.000     | Hutang Usaha      | 10.500.000    |
| Bank BCA                          | 500.000.000   | Hutang PPn        | 3.000.000     |
| Piutang Usaha                     | 34.000.000    | Modal Disetor     | 1.000.000.000 |
| Persediaan Bahan Baku             | 39.200.000    | Laba ditahan      | 500.000.000   |
| Persediaan Bahan Penolong         | 3.130.000     |                   |               |
| Asuransi Dibayar di Muka          | 9.000.000     |                   |               |
| PPn Dibayar Dimuka                | 270.000       |                   |               |
| PPh 21 dibayar Dimuka             | 500.000       |                   |               |
| Bangunan                          | 1.000.000.000 |                   |               |
| Akumulasi Penyusutan Bangunan     | (192.000.000) |                   |               |
| Perlengkapan                      | 10.000.000    |                   |               |
| Akumulasi Penyusutan Perlengkapan | (3.600.000)   |                   |               |
| Kendaraan                         | 120.000.000   |                   |               |
| Akumulasi Penyusutan Kendaraan    | (12.000.000)  |                   |               |
|                                   | 1.513.500.000 |                   | 1.513.500.000 |

# Saldo Awal Piutang Usaha

| Kode  | Nama          | Tgl. INV     | No. INV | Saldo Piutang         |
|-------|---------------|--------------|---------|-----------------------|
| C-001 | J Bakery      | 1. Des. 2019 | INV-001 | Rp. 3.000.000         |
| C-002 | Berkah Bakery | 4. Nov. 2019 | INV-002 | Rp. 5.000.000         |
| C-003 | Lezat Bakery  | 5.Nov. 2019  | INV-003 | Rp. 12.000.000        |
| C-004 | Star Bakery   | 3.Des 2019   | INV-004 | Rp. 10.000.000        |
| C-005 | King Bakery   | 8.Des 2019   | INV-005 | Rp. 4.000.000         |
|       |               |              | Total   | <b>Rp. 34.000.000</b> |

## Saldo Awal Hutang Usaha

| Kode  | Nama             | Tgl. INV     | No. INV | Saldo Hutang   |
|-------|------------------|--------------|---------|----------------|
| V-001 | CV. Selaras      | 1. Nov. 2019 | INV-001 | Rp. 2.500.000  |
| V-002 | CV. Mandiri      | 3. Des. 2019 | INV-002 | Rp. 3.000.000  |
| V-003 | PT. Plastindost  | 5. Nov. 2019 | INV-003 | Rp. 2.500.000  |
| V-004 | CV. Berkat       | 1. Des 2019  | INV-004 | Rp. 1.000.000  |
| V-005 | CV. Sinar Terang | 3. Des 2019  | INV-005 | Rp. 1.500.000  |
|       |                  |              | Total   | Rp. 10.500.000 |

| Kode   | Nama Barang      | Satuan | Jumlah | HPP   | Total         |
|--------|------------------|--------|--------|-------|---------------|
| BB-001 | Terigu           | Kg     | 1.000  | 4.000 | 4.000.000     |
| BB-002 | Tepung           | Kg     | 1.000  | 3.500 | 3.500.000     |
| BB-003 | Tapioka          | Kg     | 1.000  | 4.000 | 4.000.000     |
| BB-004 | Telur            | Kg     | 1.000  | 5.000 | 5.000.000     |
| BB-005 | Gula             | Kg     | 1.000  | 7.000 | 7.000.000     |
| BB-006 | Keju             | Gram   | 50.000 | 100   | 5.000.000     |
| BB-007 | Coklat Batangan  | Gram   | 20.000 | 100   | 2.000.000     |
| BB-008 | Garam            | Gram   | 10.000 | 50    | 500.000       |
| BB-009 | Vanila           | Gram   | 10.000 | 100   | 1.000.000     |
| BB-010 | Susu Bubuk       | Gram   | 500    | 100   | 50.000        |
| BB-011 | Selai Strawbery  | Gram   | 10.000 | 70    | 700.000       |
| BB-012 | Mentega          | Gram   | 10.000 | 50    | 500.000       |
| BB-013 | Mocca            | Gram   | 15.000 | 100   | 1.500.000     |
| BB-014 | Coklat Meses     | Gram   | 10.000 | 70    | 700.000       |
| BB-015 | Selai Kacang     | Gram   | 10.000 | 70    | 700.000       |
| BB-016 | Daging Sossis    | Gram   | 10.000 | 200   | 2.000.000     |
| BB-017 | Selai Blueberry  | Gram   | 15.000 | 70    | 1.050.000     |
| BJ-001 | Roti Coklat      | Pcs    |        |       | 0             |
| BJ-002 | Roti Keju        | Pcs    |        |       | 0             |
| BP-001 | Plastik          | Pcs    | 1.000  | 100   | 100.000       |
| BP-002 | Tali Pembungkus  | Cm     | 1.000  | 30    | 30.000        |
| BP-003 | Kotak Kue        | Pcs    | 1.000  | 3.000 | 3.000.000     |
|        | Total Persediaan |        |        |       | Rp 42.330.000 |

#### Saldo Persediaan :

#### Saldo Awal Aktiva dan Peralatan Per 31 Desember 2019, Menggunakan Periode Garis Lurus

- 1. Mobil, harga perolehan Rp.120.000.000, beli tanggal 2 Februari 2019 nilai residu Rp.8.000.000, umur ekonomis 10 tahun.
- 2. Bangunan, harga perolehan Rp. 1.000.000.000 beli tanggal 5 Agustus 2019, nilai residu Rp.150.000.000, umur ekonomis 20 tahun.
- 3. Komputer, harga perolehan Rp. 10.000.000, beli tanggal 1 November 2019, nilai residu Rp.0, umur ekonomis 5 tahun.

#### **Data Proyek**

| Kode  | Nama Proyek | Taggal Order    | Tanggal Delivery |
|-------|-------------|-----------------|------------------|
| P-001 | Proyek A    | 4 Januari 2020  | 4 Januari 2020   |
| P-002 | Proyek B    | 11 Januari 2020 | 11 Januari 2020  |

#### **Data Departement**

| ID | Nama Departement |
|----|------------------|
| 1  | Dept. Produksi   |
| 2  | Dept. Finance    |
| 3  | Dept. Pemasaran  |

## 8.5. Langkah Penyelesaian Laporan keuangan pada PT Roti Manis

Untuk penyelesaian pembuatan laporan keuangan pada kasus manufaktur PT. Roti Manis di atas dapat diikuti langkah-langkahnya sebagai berikut:

- 1. Membuat Data Baru
  - Bukalah aplikasi Zahir Accounting 5.1, kemudian kita membuat data baru perusahaan terlebih dahulu seperti contoh kasus yang telah disediakan. Seperti berikut:

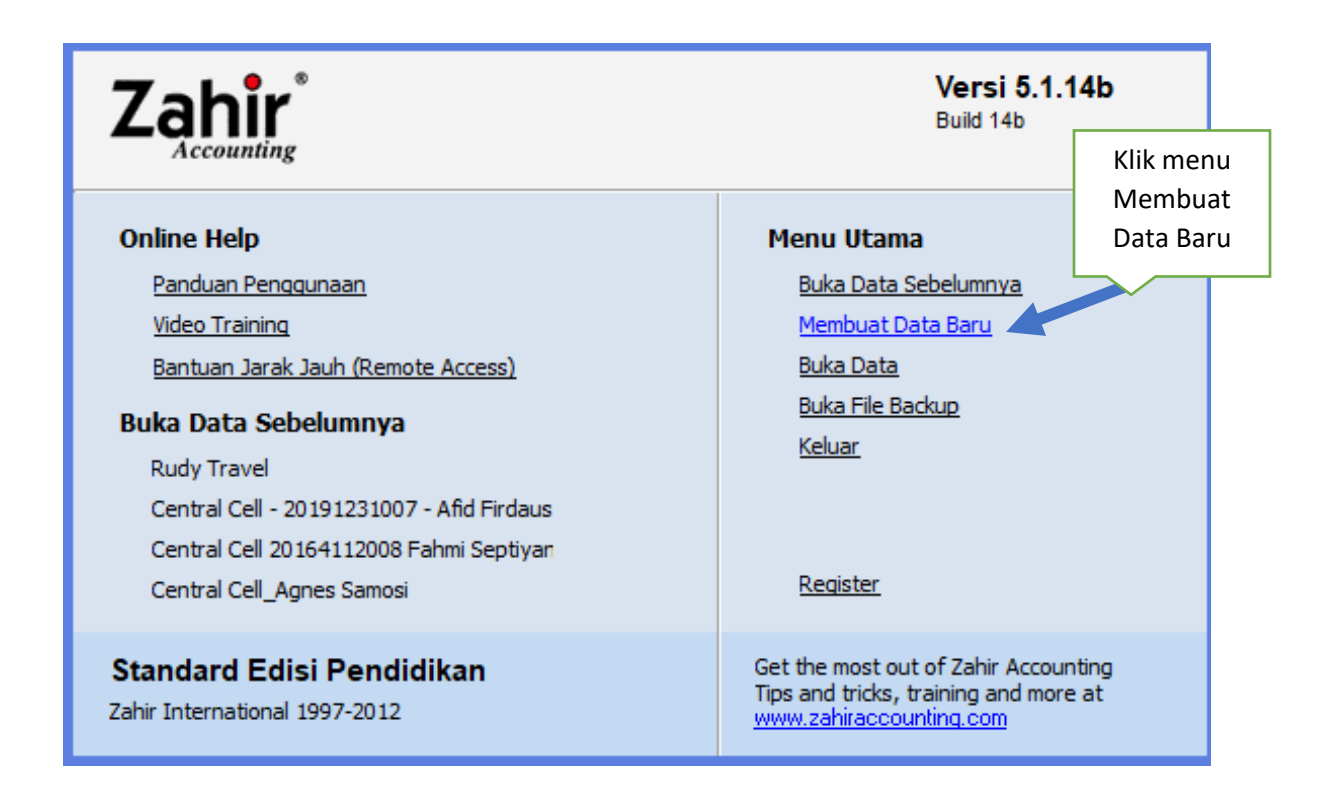

• Pada Menu Utama pilih Membuat Data Baru, maka akan keluar tampilan berikut:

| Informasi Perusahaan |                     | ×                              |
|----------------------|---------------------|--------------------------------|
|                      | Informasi Pe        | erusahaan                      |
|                      | Nama Perusahaan :   | PT. Roti Manis                 |
|                      | Alamat Perusahaan : | Jalan Buncit Raya No. 36 Jakar |
|                      |                     |                                |
|                      | Kota :              | Jakarta 🗸                      |
|                      | Negara :            | Indonesia 🗸                    |
| •                    | Kode Pos :          | 12345                          |
|                      |                     |                                |
| [                    | Petunjuk < Kemb     | ali Lanjutkan > Batal          |

• Masukkan data perusahaanya kemudian klik Lanjutkan, maka akan keluat tampilan berikut:

| Informasi Perusahaan |                                                                                     |                                                       | ×                         |
|----------------------|-------------------------------------------------------------------------------------|-------------------------------------------------------|---------------------------|
|                      | Periode Akut                                                                        | ansi                                                  |                           |
|                      | Isilah periode akuntansi di<br>menggunakan program ini<br>misalkan bulan Maret 2003 | mana Anda akan mulai<br>untuk menginput transal<br>7. | Klik menu<br>Folder untuk |
|                      | Bulan :<br>Tahun :                                                                  | January<br>2020                                       | menyimpan<br>file zahir   |
|                      | Tutup Buku Akhir Tahun :                                                            | December                                              |                           |
|                      | Lokasi dan Nama File :                                                              | Buat Chart of Accour                                  | 1t Standar<br>Manis I 🙀   |
|                      | Petunjuk < Kembali                                                                  | Lanjutkan >                                           | Batal                     |

- Ubahlah periode akuntansi dari bulan Januari sampai Desember 2020
- Simpanlah file GDB pada folder yang kita tentukan seperti berikut:

| 🔒 Save As     |                        | >                  | < ×                                                     |
|---------------|------------------------|--------------------|---------------------------------------------------------|
| Save in: 📙 P  | PTI-prak v             | G 🌶 📂 🖽 -          | tansi                                                   |
| Name          | ^                      | Date modified      | dimana Anda akan mulai<br>ni untuk menginput transaksi, |
| Rudy T        | ravel.GDB              | 10/17/2020 3:36 PM |                                                         |
| 📋 Toko Pi     | rima.GDB               | 6/2/2020 8:36 AM   | January V<br>2020                                       |
| <             |                        | 3                  |                                                         |
| File name:    | PT Roti Manis.GDB      | Save               | Buat Chart of Account Standar                           |
| Save as type: | Interbase File (*.GDB) | ✓ Cancel           |                                                         |
|               |                        | Petunjuk < Ken     | nbali Lanjutkan > Batal                                 |

• Kemudian klik Save dan kli tombol Lanjutkan, maka akan keluar tampilan dibawah ini untuk konfirmasi terakhir bahwa apabila sudah diproses, maka data tidak dapat dirubah lagi jika ada kesalahan

| Informasi Perusahaan |                                          | ×                                                    |
|----------------------|------------------------------------------|------------------------------------------------------|
|                      | Konfirmasi /                             | Akhir                                                |
|                      | Nama Perusahaan :<br>Alamat Perusahaan : | PT. Roti Manis<br>Jalan Buncit Raya No. 36 Jakarta S |
|                      | Kota :<br>Negara :                       | Jakarta<br>Indonesia                                 |
|                      | Kode Pos :<br>Periode Akuntansi :        | 12345<br>January                                     |
|                      | Tahun :                                  | 2020                                                 |
|                      | Lokasi dan Nama File :                   | D:\PTI-prak\PT Roti Manis.GDB                        |
|                      |                                          |                                                      |
|                      | Petunjuk < Kemb                          | ali Lanjutkan > Proses                               |

• Setelah diklik tombol Proses, maka akan keluar tampilan berikut:

| Select Business Type |                                                                                                    | × |
|----------------------|----------------------------------------------------------------------------------------------------|---|
|                      | Jenis Usaha         Silahkan pilih bidang usaha yang Anda inginkan, selanjutnya Zahir secara otomatis akan membuat daftar rekening yang sesuai dengan bidang usaha yang telah Anda pilih.         Bidang Usaha :       Industri Roti & Kue          Bidang Usaha :       Industri Roti & Kue          Keterangan :       Perdagangan Umum          Data Rekening sta Industri Roti & Ku       Factory Outlet          Toko Swalayan       Distributor Handphone          Distributor Makanan & Minuman |   |
| P                    | Jasa Forwading<br>Jasa Kontraktor<br>Lihat Dat Jasa Lembaga Kursus<br>Jasa Travel<br>Industri Furniture<br>Industri Roti & Kue<br>Pertambangan Batubara                                                                                                    |   |

• Pilihlah Bidang Usaha pada jenis Industri Roti & Kue, kemudian klik tombol Selanjutnya, maka akan keluar tampilan berikut:

| Select Business Type   | ×                                                                                 |
|------------------------|-----------------------------------------------------------------------------------|
|                        | <b>Jenis Usaha</b><br>Silahkan pilih bidang usaha yang Anda inginkan, selanjutnya |
| Information            | ×                                                                                 |
| Anda telah telah memil | ih bidang usaha Perdagangan Umum, Lanjutkan Proses ?<br>Yes No                    |
|                        |                                                                                   |
| Pet                    | injuk Lihat Daftar Rekening Lanjutkan > Batal                                     |

• Klik tombol Yes, maka akan keluar tampilan berikut:

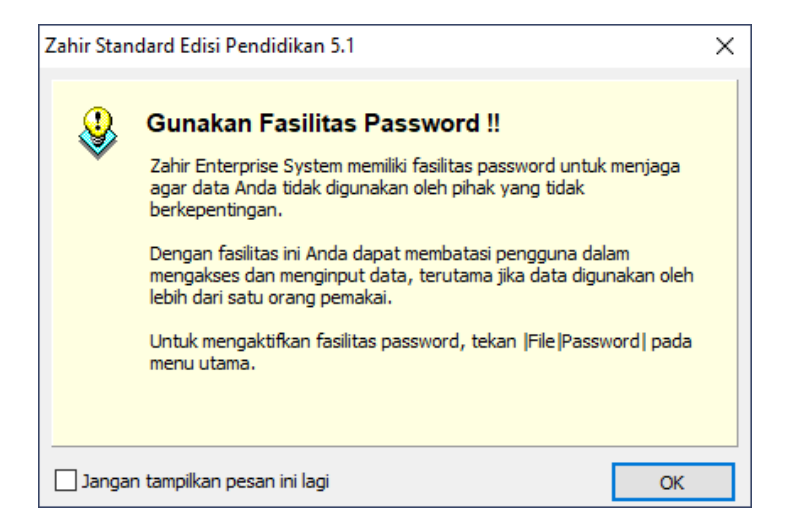

• Klik tombol Ok, maka akan keluar tampilan berikut:

| Setup Data |                                                                   | ×                                                                               |  |
|------------|-------------------------------------------------------------------|---------------------------------------------------------------------------------|--|
|            | Mata Uang                                                         | Fungsional                                                                      |  |
|            | Tentukan Mata Uang<br>mata uang yang akan<br>baku untuk data keua | yang berlaku di negara Anda atau<br>Anda jadikan sebagai mata uang<br>ngan ini. |  |
|            | Kode Mata Uang :                                                  | List of Currency                                                                |  |
|            | Nama Mata Uang :                                                  | Rupiah                                                                          |  |
|            | Simbol :                                                          | Rp                                                                              |  |
|            |                                                                   |                                                                                 |  |
| •          | Setelah Mata Uang Fu<br>dapat merubahnya ke                       | ungsional ini ditentukan, Anda tidak<br>embali.                                 |  |
|            |                                                                   |                                                                                 |  |
| P          | etunjuk < Kembali                                                 | Lanjutkan > Batal                                                               |  |

• Pilih Kode Mata Uang IDR, kemudian klik tombol Lanjutkan.

| Setup Data |                                                                  | $\times$ |
|------------|------------------------------------------------------------------|----------|
|            | Selesai !                                                        |          |
|            | Tekan tombol Selesai untuk menyimpan informasi<br>Mata Uang ini. |          |
| Pei        | tunjuk < Kembali Lanjutkan > Selesai                             |          |

• Klik tombol Selesai, maka setting awal kasus PT Roti Manis telah dibuat seperti berikut:

| ), Zahir Standard Edicis Pendidikan 5.1 - January 2020 - d\pti-prak\pt roti manis_gdb@localhost - [Menu]<br>), Eile Setting Dlugin ]utup Buku Window [F1] Petunjug | – 6 ×                                                                                                    |
|----------------------------------------------------------------------------------------------------|----------------------------------------------------------------------------------------------------|
|                                                                                                    | ahîr' Goes to<br>Campus 🔹 💽                                                                                               |
|                                                                                                    | Fasilitas<br>Anaisa Bisnis<br>Reminder<br>Kalender                                                                        |
|                                                                                                    | Data - Data<br>Rekening Perkiraan<br>Klasifikasi Data Alamat<br>Data Alamat<br>Kelompok Barang<br>Data Barang             |
|                                                                                                    | Daftar Transaksi<br>Daftar Transaksi Penjualan<br>Daftar Transaksi Pembelan<br>Daftar Putang Usaha<br>Daftar Butang Usaha |
|                                                                                                    |                                                                                                    |
|                                                                                                    |                                                                                                    |
| Telan Tombol F1 untuk Menampikan Petunjuk Penggunaan                                                                                                    |                                                                                                    |

## 2. Mengisi Data Awal

Langkah selanjutnya adalah setting data awal dari kasus PT. Roti Manis ini. Langkahlangkahnya adalah sebagai berikut:

• Klik menu bar Data-data untuk menambah atau mengganti Nama Rekening yang belum ada seperti berikut:

| 瀺 Zahir Standard Edisi Pendidikan 5.1 - January 2020 - d\pti-prak\pt roti manis.gdb@localhost - [Menu]                                                                         | - 0 ×                                                                                                    |
|----------------------------------------------------------------------------------------------------|----------------------------------------------------------------------------------------------------|
| Lei Setting Blugin Jutup Buku Window (F) Petunjus<br>Denardata Ditto Desar Promoelan Rescham Persediation Laboration                                                           | Zahîr' Goes to<br>Campus                                                                                                    |
| Data Master                                                                                                    | Analisa Bisnis     Analisa Bisnis     Reminder     Kalender      Data - Data     Rekening Perkinaan     Klasifikasi Data Alamat                                                   |
| Alamat     Pengukuran       PROJECT     FXED ASSET     USD 5 0 0 0 0 0 0 0 0 0 0 0 0 0 0 0 0 0 0                                                                               | Data Alamat<br>Kelomok Barang<br>Data Barang<br><b>Daftar Transaksi</b><br>Daftar Transaksi Pembelan<br>Daftar Transaksi Pembelan<br>Daftar Ejutang Usaha<br>Daftar Ejutang Usaha |
| Nama dan Alamat     Produk       Image: Sea Fixed Alamat     Image: Sea Fixed Alamat                                                                                           |                                                                                                    |
| Data Pendukung         Fixed Asset           Data Departemen         Fixed Asset           Fixed Asset         Fixed Asset           Table Penyusutan         Table Penyusutan | •                                                                                                    |

• Kemudian klik Data Rekening untuk menambahkan atau merubah data rekening seperti berikut:

| Ella Cat  | tian Divein T                 | Satura Duluu - Ma                         | ing 2020 - 0. (pt        | a-prak(peroern  | nams.gub@ioca | nost - [Dartal Akunj               |                |            |                   | L.                              |
|-----------|-------------------------------|-------------------------------------------|--------------------------|-----------------|---------------|------------------------------------|----------------|------------|-------------------|---------------------------------|
| File Set  | tin <u>g P</u> lugin <u>I</u> | итир вики <u>w</u>                        | Indow [FI] P             | etunju <u>k</u> |               |                                    |                |            |                   |                                 |
| 1 hr      |                               |                                           | <b>***</b>               |                 |               |                                    |                |            |                   | ahir <sup>®</sup> IGoes to      |
|           | Rukuhagan                     | Peniualan                                 | Demhelian                | Poor Rank       | Deneediaan    | Lannan                             |                |            | 74                | Campus                          |
| laftar Al | buna busar                    | r enjedien                                | remotion                 | Realedonin      | renaculaun    | cupor un                           |                |            | O Cari ( ) Undata |                                 |
| Ma da     |                               | ana Alexa                                 |                          |                 |               | Cub Masifikasi                     | Ma si filos si |            |                   | Fasilitas                       |
| Kode      | IN2                           | ama Akun                                  |                          |                 |               | Sud Klasifikasi                    | Klasifikasi    |            | Cn.               | Analisa Bisnis                  |
|           | 110-10 Ka                     | is Kecil                                  |                          |                 |               | Kas                                | Harta          |            | ✓                 | Reminder                        |
|           | 110-20 Ka                     | is                                        |                          |                 |               | Kas                                | Harta          |            | <b></b>           | Kalender                        |
|           | 120-10 Ba                     | ink<br>uhana Cina                         |                          |                 |               | Bank                               | Harta          |            | ✓                 | Naichuci                        |
|           | 130-10 Pi                     | Jtang Giro                                |                          |                 |               | Plutang Dagang                     | Harta          |            |                   |                                 |
|           | 130-20 Pil                    | utang Usana                               | Distance                 |                 |               | Plutang Dagang                     | Harta          |            |                   | Data - Data                     |
|           | 130-40 Ca                     | idangan Kerugian                          | Plutang                  |                 |               | Plutang Dagang                     | Harta          |            |                   | Rekening Perkiraan              |
|           | 130-30 Pil                    | utang Non Usana                           |                          |                 |               | Plutang Dagang                     | Harta          |            |                   | Klasifikasi Data Alamat         |
|           | 140-10 Pe                     | rseulaan 1                                |                          |                 |               | Perseulaan                         | Harta          |            |                   | Data Alamat                     |
|           | 140-20 Pe                     | rsediaan 2                                |                          |                 |               | Persediaan                         | Harta          |            |                   | Data <u>A</u> lamat             |
|           | 140-30 Pe                     | rseulaan 3                                |                          |                 |               | Persediaan                         | Harta          |            |                   | Kelompok Barang                 |
|           | 140-40 Pe                     | rseulaari +<br>visk Dibawar di Mu         | den.                     |                 |               | Perseulaan<br>Riawa Dibawar Dimuka | Harta          |            |                   | Data <u>B</u> arang             |
|           | 150-10 Pa                     | ijak Dibayar uritiu<br>turanci Dibayar di | Muka                     |                 |               | Biaya Dibayar Dimuka               | Harta          |            |                   |                                 |
|           | 150-20 As                     | vactaci Saham                             | MUKA                     |                 |               | Investaci Jangka Panjang           | Harta          |            |                   | Daftar Transaksi                |
|           | 160-20 In                     | vestasi Obligaci                          |                          |                 |               | Investasi Jangka Panjang           | Harta          |            |                   | Durcur munsulor                 |
|           | 170-10 Ta                     | vestasi Obligasi<br>Inah                  |                          |                 |               | Harta Tetap Berwujud               | Harta          |            |                   | Daftar <u>T</u> ransaksi Penjua |
|           | 170-10 Ra                     | inginan                                   |                          |                 |               | Harta Tetap Berwujud               | Harta          |            |                   | Daftar <u>T</u> ransaksi Pembe  |
|           | 170-20 be                     | umulasi Penyusut                          | tan Bangunan             |                 |               | Harta Tetap Berwujud               | Harta          |            |                   | Daftar Piutang Usaha            |
|           | 170-21 A                      | acin dan Peralatar                        | an bangunan              |                 |               | Harta Tetap Berwujud               | Harta          |            |                   | Daftar Hutang Usaha             |
|           | 170-30 M                      | umulaci Penulucu                          | tan Merin dan P          | eralatan        |               | Harta Tetap Berwujud               | Harta          |            |                   |                                 |
|           | 170-31 M                      | abal dan Alat Tulir                       | Kantor                   | cialatari       |               | Harta Tetap Berwujud               | Harta          |            |                   |                                 |
|           | 170-40 M                      | umulasi Penyusut                          | tan Mehel dan A          | тк              |               | Harta Tetap Berwujud               | Harta          |            |                   |                                 |
|           | 170-50 Ke                     | odaraan                                   | Contraction and A        | unx             |               | Harta Tetap Berwujud               | Harta          |            |                   |                                 |
|           | 170-50 Ke                     | umulaci Penyusut                          | tan Kendaraan            |                 |               | Harta Tetap Berwujud               | Harta          |            |                   |                                 |
|           | 170-31 A                      | arta Lainnya                              | tarriveriuaraarr         |                 |               | Harta Tetap Berwujud               | Harta          |            |                   |                                 |
|           | 170-71 Ak                     | umulasi Penyusut                          | tan Harta Lainn          | va              |               | Harta Tetap Berwujud               | Harta          |            |                   |                                 |
|           | 180-10 Ha                     | ak Merek                                  | contributed contribution | ,a              |               | Harta Tetap Der Hojad              | Harta          |            |                   |                                 |
|           | 180-20 Hz                     | ak Cinta                                  |                          |                 |               | Harta Tetap Tidak Berwujud         | Harta          |            |                   |                                 |
|           | 180-30 G                      | nod Will                                  |                          |                 |               | Harta Tetap Tidak Berwujud         | Harta          |            |                   |                                 |
|           | 190-20 Bia                    | ava Pra Operasi d                         | lan Operasi              |                 |               | Harta Lainnya                      | Harta          |            |                   |                                 |
|           | 190-21 Ak                     | umulasi Amortisa                          | si Pra Operasi d         | an Operasi      |               | Harta Lainnya                      | Harta          |            |                   |                                 |
|           | 210-10 W                      | esel Bavar                                |                          |                 |               | Hutang Lancar                      | Kewajiban      |            |                   |                                 |
|           | 210-15 Hu                     | utang Giro                                |                          |                 |               | Hutang Lancar                      | Kewaiiban      |            |                   |                                 |
|           | 210-20 Hu                     | utang Usaha                               |                          |                 |               | Hutang Lancar                      | Kewajiban      |            |                   |                                 |
|           | 210-30 Hu                     | utang Konsinvasi                          |                          |                 |               | Hutang Lancar                      | Kewajiban      |            |                   |                                 |
|           |                               | ,,.                                       |                          |                 |               | , <u> </u>                         |                |            |                   | ·                               |
| em        |                               |                                           |                          |                 |               |                                    |                |            |                   |                                 |
| rcu Edi   | it <u>H</u> apus              |                                           |                          |                 |               |                                    | Anggaran       | Buku Besar | Selesai           |                                 |

• Tambahkan atau rubah nama rekening sesuai dengan nama rekening di kasus di atas. Setelah semua rekening ada di data rekening, selanjutnya kita isi saldo awal akun pada menu Setting kemudian Saldo Awal – Saldo Awal Akun seperti berikut:

| <b>å</b> . : | Zahir  | Standard | l Edisi Pene | didikan 5 | .1 - Ja | anua | ry 2020 | - d:\pti | i-prak\pt rot | ti manis.gd | b@localh |
|--------------|--------|----------|--------------|-----------|---------|------|---------|----------|---------------|-------------|----------|
| ٩.           | File   | Setting  | Plugin       | Tutup B   | uku     | Wi   | ndow    | [F1] P   | etunjuk       |             |          |
| Ś            | 7      | KI       | asifikasi Al | kun       |         | }    |         | 7        |               |             |          |
| D            | ata da | A        | kun Pentin   | g         |         |      | Pemb    | elian    | KaseBank      | e Pers      | ediaan   |
| -            | Dafta  | Sa       | Ido Awal     |           | >       |      | Saldo   | Awal A   | kun           |             |          |
|              | Kod    | Po       | oint of Sale | es        | >       |      | Saldo   | Awal Pi  | iutang Usah   | a           |          |
| •            |        | Ba       | ahasa        |           | >       |      | Saldo   | Awal H   | utang Usahi   | a           |          |
|              |        | Se       | tup Progra   | am        |         |      | Saldo   | Awal P   | ersediaan     |             |          |
| •            |        |          | 130-20       | Piutang U | saha    |      |         |          |               |             | -        |

• Isilah saldo awal akun sesuai dengan kasus soal di atas. Apabila sudah balance kemudian klik Rekam

| 🔒 M  | lengisi Saldo<br>isi Saldo Aw | Awal Akun<br>al Akun                                                 |                                                     |                               |               |              | × |
|------|-------------------------------|----------------------------------------------------------------------|-----------------------------------------------------|-------------------------------|---------------|--------------|---|
|      | Dalam mata u                  | Isilah saldo awal akun per<br>uang sebenarnya, setiap nilai harus po | tanggal Tuesday, Decem<br>ositif, kecuali memang be | ber 31, 2019<br>nar-benar ber | nilai negatif |              |   |
| Kode |                               | Nama Akun                                                            | Mata Uang                                           |                               | Salo          | lo Awal (Rp) | ~ |
|      | 110-10                        | Kas Kecil                                                            |                                                     |                               |               | 5,000,000    |   |
|      | 110-20                        | Kas                                                                  |                                                     |                               |               | 0            |   |
|      | 120-10                        | Bank BCA                                                             |                                                     |                               | 5             | 500,000,000  |   |
|      | 130-10                        | Piutang Usaha                                                        |                                                     |                               |               | 34,000,000   |   |
|      | 130-25                        | Piutang Giro                                                         |                                                     |                               |               | 0            |   |
|      | 130-30                        | Cadangan Kerugian Piutang                                            |                                                     |                               |               | 0            |   |
|      | 135-10                        | Piutang Karyawan                                                     |                                                     |                               |               | 0            |   |
|      | 135-20                        | Piutang Lainnya                                                      |                                                     |                               |               | 0            |   |
|      | 140-10                        | Persediaan Bahan Baku                                                |                                                     |                               |               | 39,200,000   |   |
|      | 140-20                        | Persediaan Bahan Penolong                                            |                                                     |                               |               | 3,130,000    |   |
|      | 140-30                        | Persediaan Barang Jadi                                               |                                                     |                               |               | 0            |   |
|      | 145-10                        | Biaya Bahan                                                          |                                                     |                               |               | 0            |   |
|      | 145-20                        | Biaya Tenaga Kerja                                                   |                                                     |                               |               | 0            |   |
|      | 145-30                        | Biaya Tidak Langsung                                                 |                                                     |                               |               | 0            |   |
|      | 150-10                        | Asuransi Dibayar di Muka                                             |                                                     |                               |               | 9,000,000    |   |
|      | 150-20                        | Sewa Dibayar di Muka                                                 |                                                     |                               |               | 0            |   |
|      | 155-10                        | PPn Dibayar Dimuka                                                   |                                                     |                               |               | 270,000      |   |
|      | 155-20                        | PPh 21 dibayar Dimuka                                                |                                                     |                               |               | 500,000      |   |
|      |                               | Nilai sebesar Rp 0.00 akan dial                                      | okasikan pada Akun sem                              | entara                        |               |              |   |
|      |                               |                                                                      |                                                     | Petunjuk                      | Batal         | Rekan        | n |

• Setelah direkam maka akan keluar tampilan Data Terkunci seperti berikut:

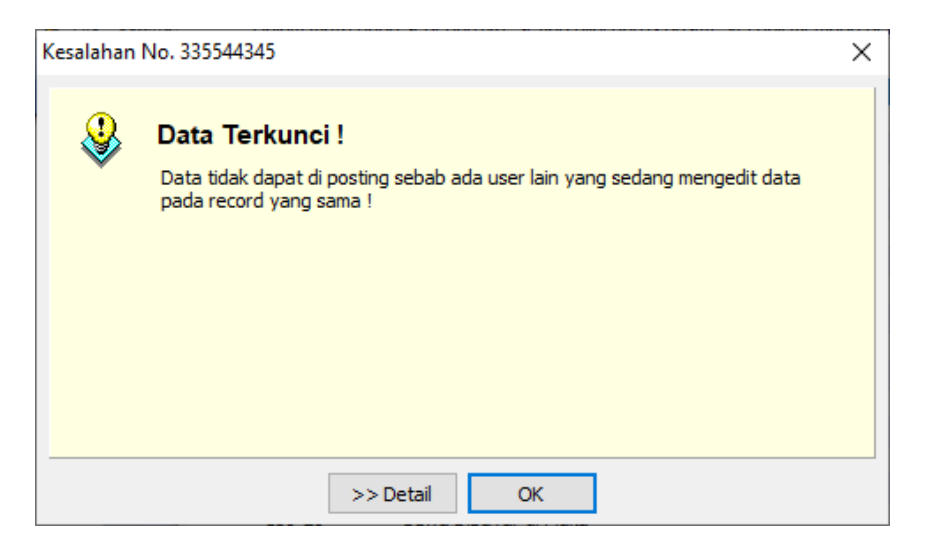

- Klik Ok untuk menutup tampilan tersebut.
- Selanjutnya pada Menu Data-data klik Data Nama Alamat seperti dibawah ini:

| 🗼 Zahir Standard Edisi Pendidikan 5.1 - January 2020 - d:\pti-prak\pt roti manis.gdb@localhost - [Menu] — 🛛 🛛 🕹 |                                                           |                                     |                                |                                                                                                    |  |  |  |
|----------------------------------------------------------------------------------------------------|-----------------------------------------------------------|-------------------------------------|--------------------------------|----------------------------------------------------------------------------------------------------|--|--|--|
| <u>î</u> <u>F</u> ile Setting <u>P</u> lugin <u>T</u> ute                                                       | up Buku <u>W</u> indow [F1] F                             | Petunju <u>k</u>                    |                                | _ & ×                                                                                                    |  |  |  |
|                                                                                                    | Penjualan Pentbelan                                       | KaseBank                            | Persediaan Laporan             | 0 0                                                                                                    |  |  |  |
| Data Master                                                                                                    | Klik menu Data<br>Alamat un<br>menambahka<br>Customer dan | a Nama<br>Ituk<br>In Data<br>Vendor | UNIT OF M<br>CATEGORY          | Fasilitas<br>Analisa Bisnis<br>Reminder<br>Kalender<br>Data - Data<br>Rekening Perkiraan                                            |  |  |  |
| Data Nama<br>Alamat<br>PROJECT                                                                                  | FIXED ASSET                                               | _                                   | Satuan<br>Pengukuran           | Klasifikasi Data Alamat<br>Data <u>A</u> lamat<br><u>K</u> elompok Barang<br>Data <u>B</u> arang                                    |  |  |  |
| Data Proyek Da                                                                                                  | ata Harta Tetap D                                         | TAX<br>TAX<br>TAX<br>TAX            | USD S<br>YEP<br>Data Mata Uang | Daftar Transaksi<br>Daftar Iransaksi Penjualan<br>Daftar Iransaksi Pembelian<br>Daftar Pjutang Usaha<br>Daftar <u>H</u> utang Usaha |  |  |  |

• Maka akan keluar tampilan berikut:

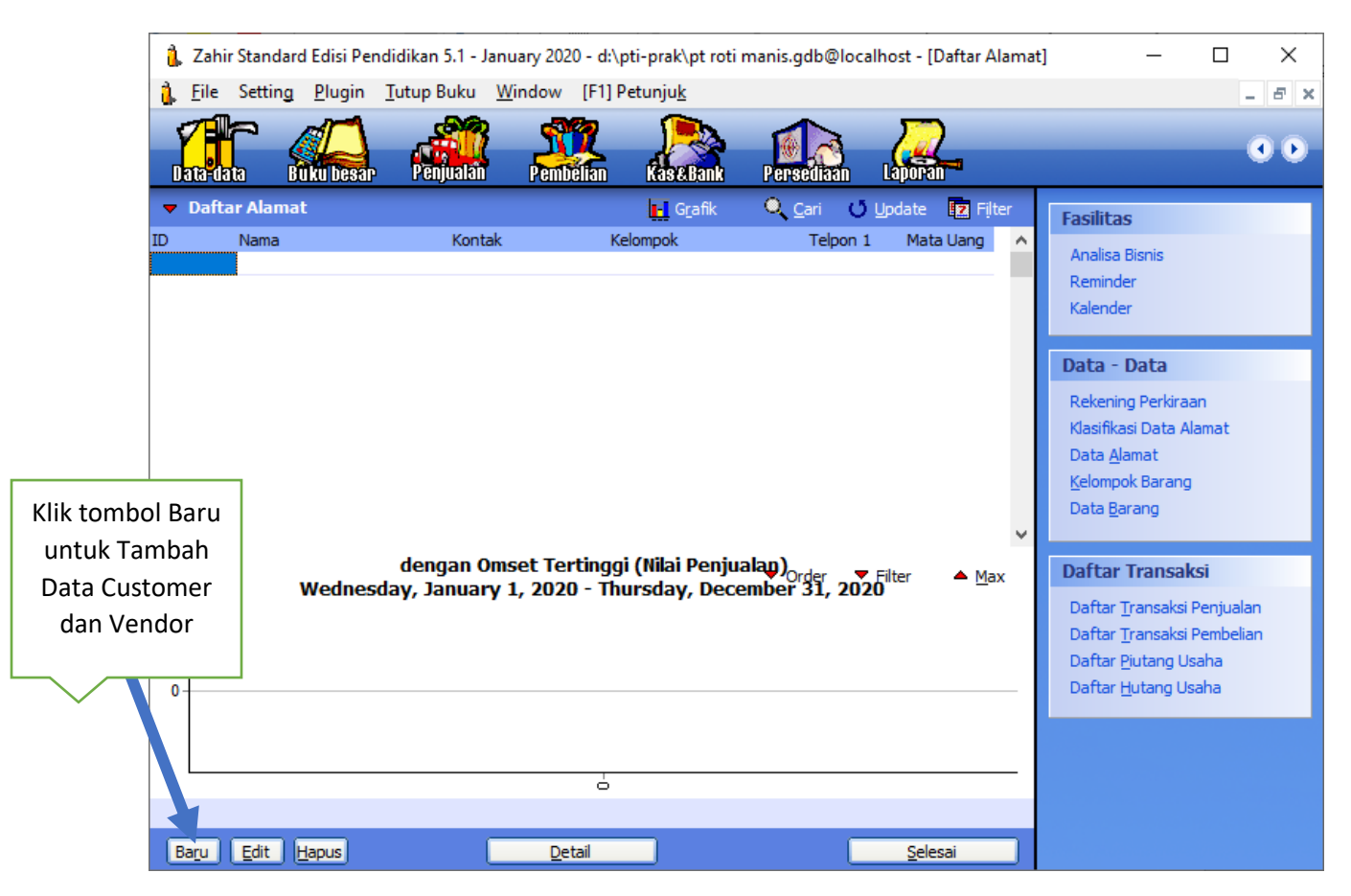

| Kode  | Nama          | Tipe     | Jenis   |
|-------|---------------|----------|---------|
| C-001 | J Bakery      | Customer | Company |
| C-002 | Berkah Bakery | Customer | Company |
| C-003 | Lezat Bakery  | Customer | Company |
| C-004 | Star Bakery   | Customer | Company |
| C-005 | King Bakery   | Customer | Company |

• Kemudian klik tombol baru untuk mengisi data customer dan data vendor berikut:

| Kode  | Nama             | Tipe     | Jenis   |
|-------|------------------|----------|---------|
| V-001 | CV. Selaras      | Customer | Company |
| V-002 | CV. Mandiri      | Customer | Company |
| V-003 | PT. Plastindost  | Customer | Company |
| V-004 | CV. Berkat       | Customer | Company |
| V-005 | CV. Sinar Terang | Customer | Company |

• Tampilan pengisian Data Nama dan alamat adalah sebagai berikut:

| 🦜 Data Nama dar    | n Alamat       |                |    | -       |    | ×  |
|--------------------|----------------|----------------|----|---------|----|----|
| Data Nama dan Alar | nat            |                |    |         |    |    |
| ID:                | C-001          |                |    |         |    |    |
| Perusahaan :       | J Bakery       |                |    |         |    |    |
| Tipe :             | Customer       | Jenis :        |    | Company |    | •  |
| Klasifikasi :      | General 🖉      |                |    |         |    |    |
| Kontak Person      |                | NPWP:          | [  |         |    |    |
| Jabatan :          |                | Batas Kredit : | Rp |         |    |    |
| Telpon 1 :         |                |                |    |         |    |    |
| Telpon 2 :         |                |                |    |         |    |    |
| Fax :              |                |                |    |         |    |    |
| Hp:                |                |                |    |         |    |    |
| Email :            |                |                |    |         |    |    |
| Website :          |                |                |    |         |    |    |
| Umum Alama         | it dan Catatan |                |    |         |    |    |
|                    | Baru           |                |    | Batal   | Re | am |

• Maka hasilnya seperti berikut:

| 🔒 Zah                                                                                        | ir Standard Edisi Pen                                                                                                    | ididikan 5.1 - Janu          | ary 2020 - d:\pti-prak\pt rot                                                                                          | i manis.gdb@localhost - [Daftar Alama                                                 | at] — 🗆 🗙                                                                                                    |
|----------------------------------------------------------------------------------------------|----------------------------------------------------------------------------------------------------|------------------------------|----------------------------------------------------------------------------------------------------|---------------------------------------------------------------------------------------|----------------------------------------------------------------------------------------------------|
| 🔒 <u>F</u> ile                                                                               | Settin <u>g</u> <u>P</u> lugin                                                                                                    | Tutup Buku W                 | indow [F1] Petunju <u>k</u>                                                                                            |                                                                                       | _ 8 ×                                                                                                    |
| Datat                                                                                        |                                                                                                    | Penjualan                    | Pembélian Kasé Bank                                                                                                    | Persediaan Laporan                                                                    | • •                                                                                                    |
| 🗢 Dat                                                                                        | a Alamat                                                                                                    |                              | 📘 Grafik                                                                                                    | 🔍 Cari 🕐 Update 🔽 Filter                                                              | Fasilitas                                                                                                    |
| ID<br>C-001<br>C-002<br>C-003<br>C-004<br>C-005<br>V-001<br>V-002<br>V-003<br>V-004<br>V-005 | Nama<br>J Bakery<br>Berkah Bakery<br>Star Bakery<br>Star Bakery<br>CV. Selaras<br>CV. Mandiri<br>PT. Plastindost<br>CV. Berkat<br>CV. Sinar Terang | Kontak                       | Kelompok<br>Customer<br>Customer<br>Customer<br>Customer<br>Customer<br>Vendor<br>Vendor<br>Vendor<br>Vendor<br>Vendor | Telpon 1 Mata Uang IDR<br>IDR<br>IDR<br>IDR<br>IDR<br>IDR<br>IDR<br>IDR<br>IDR<br>IDR | Analisa Bisnis<br>Reminder<br>Kalender<br>Data - Data<br>Rekening Perkiraan<br>Klasifikasi Data Alamat<br>Data <u>A</u> lamat<br>Kelompok Barang<br>Data <u>B</u> arang |
| 0                                                                                            | Wednes                                                                                                    | dengan Oms<br>day, January 1 | et Tertinggi (Nilai Penju<br>1, 2020 - Thursday, Dec                                                                   | ualan) <sub>Order</sub> ♥ Filter ▲ Max<br>Sember 31, 2020                             | Daftar Transaksi<br>Daftar Transaksi Penjualan<br>Daftar Transaksi Pembelian<br>Daftar Pjutang Usaha<br>Daftar <u>H</u> utang Usaha                                     |
| Baru                                                                                         | Edit Hapus                                                                                                    |                              | Detail                                                                                                    | Selesai                                                                               |                                                                                                    |

 Selanjutnya mengisi salso awal piutang usaha pada Menu Setting – Saldo Awal – Saldo Awal Piutang Usaha seperti berikut:

![](_page_14_Picture_2.jpeg)

• Maka akan keluar tampilan berikut:

| 🔒 Mengisi saldo awal piutang usaha |         |            | _        |               | × |
|------------------------------------|---------|------------|----------|---------------|---|
| Mengisi saldo awal piutang usaha   |         |            |          |               |   |
| Nama Pelanggan                     | Tanggal | No Invoice |          | Saldo Piutang | ^ |
|                                    |         |            |          |               |   |
|                                    |         |            |          |               |   |
|                                    |         |            |          |               |   |
|                                    |         |            |          |               |   |
|                                    |         |            |          |               |   |
|                                    |         |            |          |               |   |
|                                    |         |            |          |               |   |
|                                    |         |            |          |               |   |
|                                    |         |            |          |               |   |
|                                    |         |            |          |               | ~ |
|                                    |         |            | Total :  | Rp 0.0        | 0 |
| Baru Edit Hapus                    |         |            | Petunjuk | Tutup         |   |

• Kemudian kli tombol baru untuk mengisi saldo awal piutang seperti berikut:

| Kode  | Nama          | Tgl. INV     | No. INV | Saldo Piutang  |
|-------|---------------|--------------|---------|----------------|
| C-001 | J Bakery      | 1. Des. 2019 | INV-001 | Rp. 3.000.000  |
| C-002 | Berkah Bakery | 4. Nov. 2019 | INV-002 | Rp. 5.000.000  |
| C-003 | Lezat Bakery  | 5.Nov. 2019  | INV-003 | Rp. 12.000.000 |
| C-004 | Star Bakery   | 3.Des 2019   | INV-004 | Rp. 10.000.000 |
| C-005 | King Bakery   | 8.Des 2019   | INV-005 | Rp. 4.000.000  |
|       |               |              | Total   | Rp. 34.000.000 |

• Tampilan pengisian Saldo Awal Piutang Usaha adalah sebagai berikut:

| Entri Saldo Awal Piutang Usa                                                                   | ×                                 |                  |
|------------------------------------------------------------------------------------------------|-----------------------------------|------------------|
| Entri Saldo Awal Piutang U                                                                     | saha                              | <u>P</u> etunjuk |
| Nama Pelanggan :<br>Tanggal :<br>No. Invoice :<br>No. Purchase Order (PO) :<br>Nilai Piutang : | Sunday, December 1, 21         15 | 9<br>9           |
| Term Pembayaran >                                                                              | Batal                             | Rekam            |

• Pilihlah Nama Pelanggan dengan klik gambar mouse sebelah kanan sesuai dengan data pada tabel piutang sebagai berikut:

| Mengisi s:     Data Nama       Nama Pelar     Cari Data :       Data Nama     Update |   |
|--------------------------------------------------------------------------------------|---|
| Nama Pelar     Cari Data :     Saldo Piutang       Data Nama     Update              |   |
| Data Nama Update                                                                     | ^ |
| TD Name                                                                              |   |
| ID Nama lipe o X                                                                     |   |
| C-001 J Bakery Customer                                                              |   |
| C-002 Berkah Bakery Customer Petunjuk                                                |   |
| C-003 Lezat Bakery Customer                                                          |   |
| C-004 Star Bakery Customer                                                           |   |
| C-005 King Bakery Customer                                                           |   |
| 15                                                                                   |   |

• Setelah dipilih kemudian klik Ok, maka akan terlihat tampilan berikut:

| Nama Pelanggan | Tangg                                          | al No Invoice                                    |                  | Saldo Piutang \land |
|----------------|------------------------------------------------|--------------------------------------------------|------------------|---------------------|
|                | Entri Saldo Awal Piutang Usa                   | ha                                               | ×                |                     |
|                | Nama Pelanggan :<br>Tanggal :<br>No. Invoice : | J Bakery<br>Sunday, December 1, 21 15<br>INV-001 | <u>Ferrifick</u> |                     |
|                | Nilai Piutang :                                | Rp 3,000,000.00                                  |                  |                     |
|                | Term Pembayaran >                              | Batal                                            | Rekam            | ~                   |

• Isilah data yang lainnya sesuai dengan tabel piutang usaha, maka setelah semua data dimasukkan hasilnya seperti berikut:

....

| 🗼 Mengisi saldo awal piuta | ang usaha |            |         | — 🗆              | ×  |
|----------------------------|-----------|------------|---------|------------------|----|
| Mengisi saldo awal piutang | ) usaha   |            |         |                  |    |
| Nama Pelanggan             | Tanggal   | No Invoice |         | Saldo Piutang    | ^  |
| J Bakery                   | 12/1/2019 | INV-001    |         | Rp 3,000,000.00  | )  |
| Berkah Bakery              | 11/4/2019 | INV-002    |         | Rp 5,000,000.00  | )  |
| Lezat Bakery               | 11/5/2019 | INV-003    |         | Rp 12,000,000.00 | )  |
| Star Bakery                | 12/3/2019 | INV-004    |         | Rp 10,000,000.00 | )  |
| King Bakery                | 12/8/2019 | INV-005    |         | Rp 4,000,000.00  | )  |
|                            |           |            |         |                  | ~  |
|                            |           |            | Total : | Rp 34,000,000.   | 00 |
| Baru Edit I                | Hapus     |            |         | Petunjuk Tutup   |    |

 Selanjutnya mengisi saldo awal hutang usaha pada menu Setting – Saldo Awal – Saldo Awal Hutang Usaha seperti berikut

🔒 Zahir Standard Edisi Pendidikan 5.1 - January 2020 - d:\pti-prak\pt roti manis.gdb

![](_page_17_Picture_3.jpeg)

• Maka akan keluar tampilan berikut:

| 🤱 Mengisi saldo awal hutang usah | a       |            | _       |            | ×      |
|----------------------------------|---------|------------|---------|------------|--------|
| Mengisi saldo awal hutang usaha  |         |            |         |            |        |
| Nama Pemasok                     | Tanggal | No Invoice | S       | aldo Hutan | g ^    |
|                                  |         |            |         |            |        |
|                                  |         |            |         |            |        |
|                                  |         |            |         |            |        |
|                                  |         |            |         |            |        |
|                                  |         |            |         |            | ~      |
| <                                |         | Total :    |         | Rp 0.0     | ><br>0 |
|                                  |         |            |         |            | _      |
| Baru Edit Hapus                  |         | Pe         | etunjuk | Tutup      |        |

| Kode  | Nama             | Tgl. INV     | No. INV | Saldo Hutang   |
|-------|------------------|--------------|---------|----------------|
| V-001 | CV. Selaras      | 1. Nov. 2019 | INV-001 | Rp. 2.500.000  |
| V-002 | CV. Mandiri      | 3. Des. 2019 | INV-002 | Rp. 3.000.000  |
| V-003 | PT. Plastindost  | 5. Nov. 2019 | INV-003 | Rp. 2.500.000  |
| V-004 | CV. Berkat       | 1. Des 2019  | INV-004 | Rp. 1.000.000  |
| V-005 | CV. Sinar Terang | 3. Des 2019  | INV-005 | Rp. 1.500.000  |
|       |                  |              | Total   | Rp. 10.500.000 |

• Kemudian klik tombol Baru untuk mengisi Saldo awal hutang usaha seperti berikut:

• Tampilan pengisian Saldo Awal Hutang Usaha adalah sebagai berikut:

| Entri Saldo Awal Hutang Usal                                                                | ×                        |                  |
|---------------------------------------------------------------------------------------------|--------------------------|------------------|
| Entri Saldo Awal Hutang Us                                                                  | saha                     | <u>P</u> etunjuk |
| Nama Pemasok :<br>Tanggal :<br>No. Invoice :<br>No. Purchase Order (PO) :<br>Nilai Hutang : | Sunday, December 1, 2 15 |                  |
| Term Pembayaran >                                                                           | Batal                    | Rekam            |

• Pilihlah Nama Pelanggan dengan klik gambar mouse sebelah kanan sesuai dengan data pada tabel piutang sebagai berikut:

| Mactor            |                  |                 |        |   | 1          |                  |
|-------------------|------------------|-----------------|--------|---|------------|------------------|
| 🔒 🔒 Data I        | Nama             |                 | )      | × |            | ×                |
| Cari Data         | :                |                 |        |   |            | <u>P</u> etunjuk |
| Data Nama         |                  |                 | Update | : |            | 8                |
| ID                | Nama             |                 | Tipe   | ^ | 1, 21, 151 |                  |
| V-001             | CV. Selaras      | Vendor          |        |   |            |                  |
| V-002             | CV. Mandiri      | Vendor          |        |   |            |                  |
| V-003             | PT. Plastindost  | Vendor          |        |   |            |                  |
| V-004             | CV. Berkat       | Vendor          |        |   |            |                  |
| V-005             | CV. Sinar Terang | Vendor          |        | _ |            |                  |
|                   |                  |                 |        |   | 0.00       |                  |
|                   |                  |                 |        |   |            |                  |
|                   |                  |                 |        | 0 |            |                  |
|                   |                  |                 |        |   | atal       | Rekam            |
| 🛛 🚹 Ba <u>r</u> u | 🚵 Edit           | 🖉 <u>B</u> atal | 🗹 🗸 ок |   |            |                  |
|                   |                  |                 |        |   |            |                  |

• Setelah dipilih kemudian klik Ok, maka akan terlihat tampilan berikut:

| Entri Saldo Awal Hutang Usaha X |                           |       |  |  |
|---------------------------------|---------------------------|-------|--|--|
| Entri Saldo Awal Hutang U       | <u>P</u> etunjuk          |       |  |  |
| Nama Pemasok :                  | CV. Selaras               | 8     |  |  |
| Tanggal :                       | Friday, November 1, 20 15 |       |  |  |
| No. Invoice :                   | INV-001                   |       |  |  |
| No. Purchase Order (PO) :       |                           |       |  |  |
| Nilai Hutang :                  | Rp 2,500,000.00           |       |  |  |
| Term Pembayaran >               | Batal                     | Rekam |  |  |

• Isilah data yang lainnya sesuai dengan tabel piutang usaha, maka setelah semua data dimasukkan hasilnya seperti berikut:

| 🐍 Mengisi saldo awal hutang us | aha       |            | —        |             | ×    |
|--------------------------------|-----------|------------|----------|-------------|------|
| Mengisi saldo awal hutang usah | ia        |            |          |             |      |
| Nama Pemasok                   | Tanggal   | No Invoice | 5        | Saldo Hutar | ng 🔺 |
| CV. Selaras                    | 11/1/2019 | INV-001    |          | Rp 2,500    | ,00  |
| CV. Mandiri                    | 12/3/2019 | INV-002    |          | Rp 3,000    | ,00  |
| PT. Plastindost                | 12/1/2019 | INV-003    |          | Rp 2,500    | ,00  |
| CV. Berkat                     | 12/1/2019 | INV-004    |          | Rp 1,000    | ,00  |
| CV. Sinar Terang               | 12/3/2019 | INV-005    |          | Rp 1,500    | ,00  |
|                                |           |            |          |             | ~    |
| <                              |           |            |          |             | >    |
|                                |           | Total :    | Rp 10    | ,500,000.   | 00   |
| Baru Edit Hapus                | S         |            | Petunjuk | Tutup       |      |

• Selanjutnya pada tampilan menu Data-data Klik Satuan Pengukuran untuk menambahkan satuan pengukuran pada produk seperti berikut:

| 🐍 Zahir Standard Edisi Pend            | lidikan 5.1 - January 2020        | 0 - d:\pti-prak\pt roti ı       | manis.gdb@localhost - [                       | [Menu] – 🗆 🗙                                                                                                    |
|----------------------------------------|-----------------------------------|---------------------------------|-----------------------------------------------|----------------------------------------------------------------------------------------------------|
| 🤱 <u>F</u> ile Settin <u>g P</u> lugin | <u>T</u> utup Buku <u>W</u> indow | [F1] Petunju <u>k</u>           |                                               | _ 8 ×                                                                                                    |
| Data Master                            |                                   | itan Kasebank                   | Persediaan Lapor                              | Klik menu Satuan<br>Pengukuran untuk<br>menambahkan ukuran<br>bahan baku                                                                                                    |
| Data Nama<br>Alamat                    | ACCOUNT<br>Data Rekening          | ITEMS<br>Data Produk            | UNIT OF M<br>CATEGORY<br>Satuan<br>Pengukuran | <b>Data - Data</b><br>Rekening Perkiraan<br>Klasifikasi Data Alamat<br>Data <u>A</u> lamat<br><u>K</u> elompok Barang                                                                     |
| PROJECT<br>Data Proyek                 | FIXED ASSET                       | TAX<br>TAX<br>TAX<br>Data Pajak | USD \$<br>EURO<br>YEF<br>Data Mata Uang       | Data <u>B</u> arang<br><b>Daftar Transaksi</b><br>Daftar <u>T</u> ransaksi Penjualan<br>Daftar <u>T</u> ransaksi Pembelian<br>Daftar <u>P</u> jutang Usaha<br>Daftar <u>H</u> utang Usaha |

• Maka tampilannya dapat dilihat seperti berikut:

| 🔒 Zahir St             | andard Edisi Pendidika             | an 5.1 - January 202  | 0 - d:\pti-prak\pt rot               | i manis.gdb@l    | ocalhost - [Daftar S | atuan Pen —                                                                                                    |                           | Х  |
|------------------------|------------------------------------|-----------------------|--------------------------------------|------------------|----------------------|----------------------------------------------------------------------------------------------------|---------------------------|----|
| 🦺 <u>F</u> ile Se      | etting <u>P</u> lugin <u>T</u> utu | p Buku <u>W</u> indow | [F1] Petunju <u>k</u>                |                  |                      |                                                                                                    | -                         | ъ× |
| Data-data              |                                    | enjualan Pemb         | elian Kas & Bank                     | Persediaa        |                      |                                                                                                    | •                         |    |
| Daftar Satu            | an Pengukuran                      |                       |                                      | <u>् C</u> ari 🕐 | Update 😰 Filter      | Fasilitas                                                                                                    |                           |    |
| Satuan<br>Pcs<br>Dozen | Nama Satua<br>pieces<br>Dozen      | n                     | Deskripsi<br>Smallest Unit<br>12 pcs |                  | ~                    | Analisa Bisnis<br>Reminder<br>Kalender<br>Data - Data<br>Rekening Perkiraa<br>Klasifikasi Data Al<br>Data Alamat<br>Kelompok Barang<br>Data Barang | an<br>amat                |    |
|                        |                                    |                       |                                      |                  |                      | Daftar Transak<br>Daftar <u>T</u> ransaksi                                                                                                    | i <b>si</b><br>Penjualan  |    |
|                        |                                    |                       |                                      |                  |                      | Daftar <u>I</u> ransaksi<br>Daftar <u>P</u> jutang Us<br>Daftar <u>H</u> utang Us                                                                  | Pembelian<br>saha<br>saha |    |
|                        |                                    |                       |                                      |                  |                      |                                                                                                    |                           |    |
| Ba <u>r</u> u <u>E</u> | dit <u>H</u> apus                  |                       |                                      |                  | <u>S</u> elesai      |                                                                                                    |                           |    |

• Klik tombol baru, maka akan terlihat tampilan berikut:

| Data Satuan Penguk | uran     |      | ×        |
|--------------------|----------|------|----------|
| Data Satuan Peng   | ukuran   |      |          |
| Data Satuan        |          |      |          |
| Kode Satuan :      | Kg       | ]    |          |
| Nama Satuan :      | Kilogram |      |          |
| Keterangan :       | Kilogram |      |          |
|                    |          |      |          |
|                    |          |      |          |
|                    |          |      |          |
|                    |          |      |          |
|                    |          |      |          |
|                    | aru      | Bata | al Rekam |

• Kemudian isilah kolom tersebut semua ukuran yang pada bahan baku dan produk, maka hasilnya seperti berikut:

![](_page_21_Picture_3.jpeg)

![](_page_22_Figure_0.jpeg)

• Untuk membuat data produk, Pada menu Data-data Klik Menu Data Produk seperti berikut:

• Maka tampilannya dapat dilihat seperti berikut:

| 1   | Zahir Stan         | dard Edi       | isi Pendi     | idikan 5. | 1 - Janu      | ary 2020 -         | d:\pti-       | prak\pt r     | oti mani | s.gdb@lo              | calhost     | t - [Daftar   | Bara | ng] — [                                                                                                    | C                | < |
|-----|--------------------|----------------|---------------|-----------|---------------|--------------------|---------------|---------------|----------|-----------------------|-------------|---------------|------|----------------------------------------------------------------------------------------------------|------------------|---|
| i.  | <u>F</u> ile Setti | ng <u>P</u> lu | ugin <u>T</u> | utup Bul  | ku <u>W</u> i | ndow [             | F1] Petu      | unju <u>k</u> |          |                       |             |               |      |                                                                                                    | - 8              | × |
| DR  | ita-data           | Buku           | Desar         | Penjua    | alan alan     | Pembeli            | an            | Kas & Ban     | k Pe     | erseditian            |             |               |      | _                                                                                                    | •                | D |
| -   | Daftar Bar         | ang            |               | 3         | Display       | Grafi              | k 👩           | Sald <u>o</u> | <br>     | ri Ư∐                 | pdate       | 🔽 Filter      |      | Fasilitas                                                                                                    |                  |   |
| Ka  | ode Barang         | Desł           | kripsi        |           |               | Valuta             | Terse         | edia Unit     | Harg     | a Pokok<br>0.00       | Nila        | i Total 🧳     | ^    | Analisa Bisnis<br>Reminder<br>Kalender                                                                           |                  |   |
|     |                    |                |               |           |               |                    |               |               |          |                       |             |               | ~    | <b>Data - Data</b><br>Rekening Perkiraan<br>Klasifikasi Data Alama<br>Data <u>A</u> lamat                        | ıt               |   |
|     |                    |                |               |           |               |                    |               | Tot           | al:      |                       | 1           | 0 item        |      | Kelompok Barang                                                                                                  |                  |   |
|     |                    | Wedr           | nesday        | r, Janua  | ary 1, 1      | Penjua<br>2020 - 1 | lan<br>Thursd | lay, Dec      | ember    | <sup>er</sup> 31, 202 | ilter<br>20 | ▲ <u>M</u> ax |      | Data <u>B</u> arang                                                                                              |                  |   |
| 0 - | 0.00               | 0.00           | 0.00          | 0.00      | 0.00          | 0.00               | 0.00          | 0.00          | 0.00     | 0.00                  | 0.00        | 0.00          |      | Daftar Transaksi<br>Daftar Iransaksi Penj<br>Daftar Iransaksi Pem<br>Daftar Piutang Usaha<br>Daftar Hutang Usaha | jualan<br>belian |   |
|     | Jan '20-           | Feb '20-       | Mar '20-      | Apr '20-  | May '20-      | Jun '20-           | Jul '20-      | Aug '20-      | Sep '20- | Oct '20-              | Nov '20-    | Dec '20-      |      | Cartan <u>F</u> orang Ostino                                                                                     |                  |   |
| Ba  | aru <u>E</u> dit   | Hapu           | s             |           |               |                    | ſ             | Buku          | Besar    |                       | Seles       | sai           |      |                                                                                                    |                  |   |

• Klik tombol baru untuk menambahkan data produk seperti berikut:

| )ata Barang / Persec                                         | liaan                                        |                                                                    |      | ×                              |
|--------------------------------------------------------------|----------------------------------------------|--------------------------------------------------------------------|------|--------------------------------|
| Data Barang / Pers                                           | sediaan                                      |                                                                    |      | Update 🔍 Cari                  |
| Kode Barang:                                                 | BB-001                                       | Satuan Dasar :                                                     | Kg 💌 | Pakai No Serial                |
| Deskripsi:                                                   | Terigu                                       |                                                                    |      |                                |
| Kelompok Barang:                                             | Bahan Baku                                   | 8                                                                  |      |                                |
| Dalam Stok :<br>Telah dipesan ke Sup<br>Telah dipesan Pelang | plier :                                      | Harga Beli Satuan :<br>Harga Jual Satuan :<br>Harga Pokok Satuan : |      | Pjk: ▼<br>Pjk: ▼<br>Depart 0 ₽ |
| Stok Minimal :                                               |                                              | Supplier Utama :                                                   |      | 6                              |
| Minimal Pemesanan :                                          |                                              | ]                                                                  |      |                                |
| Informasi Stock                                              | Kode Akun dan <u>H</u> PP In <u>f</u> o Lain | Gambar                                                             |      |                                |
|                                                              | Baru Auto Build                              |                                                                    |      | Batal Rekam                    |

- Setelah diisi kemudian klik rekam.
- Selanjutnya masukkan semua data bahan baku, barang jadi dan bahan penolong sehingga setelah selesai tampilannya seperti berikut:

| -   |              |          |                |                  |              |          |          |                 |            |                 |             |               |              |                 |            |         |       |
|-----|--------------|----------|----------------|------------------|--------------|----------|----------|-----------------|------------|-----------------|-------------|---------------|--------------|-----------------|------------|---------|-------|
| i.  | Zahir        | Standard | d Edisi Pe     | ndidikan 5       | .1 - Janu    | ary 2020 | - d:\p   | ti-prak\pt r    | oti man    | is.gdb@lo       | calhost     | - [Dafta      | r Bar        | ang]            | _          |         | ×     |
| ì.  | <u>F</u> ile | Setting  | <u>P</u> lugin | <u>T</u> utup Bu | iku <u>W</u> | indow    | [F1] P   | etunju <u>k</u> |            |                 |             |               |              |                 |            |         | _ 8 × |
|     | 70           | 5        | ~~~            | 6                | M2D          | -34      | 5        |                 |            |                 | ٢           | -             |              |                 |            |         |       |
|     |              | - (      |                |                  |              | -10      | <u>L</u> |                 |            |                 | - 6         | M.            |              |                 |            |         |       |
| D   | ata dat      | a Bi     | uku besar      | r Penju          | alan         | P embe   | lian     | KaseBani        | ) P        | ersediaan       | Láp         | oran          |              |                 |            |         |       |
| -   | Daftar       | r Barang | )              | 3                | Display      | 📘 Gra    | fik 👖    | Sald <u>o</u>   | ୍ ଠ୍ରୁ ତ୍ର | ari 🖸 🛛         | pdate       | 🗷 Filte       | r            | Fasilita        | s          |         |       |
| K   | ode Bar      | ang      | Deskripsi      |                  |              | Valuta   | Te       | ersedia Unit    | Harg       | ja Pokok        | Nila        | i Total       | $\mathbf{A}$ | Analian         | Dismis     |         |       |
| ► B | B-001        |          | Terigu         |                  |              | IDR      |          | 0 Kg            |            | 0.00            |             |               |              | Andiisa         | DISTIIS    |         |       |
| ► B | B-002        |          | Tepung         |                  |              | IDR      |          | 0 Kg            |            | 0.00            |             |               |              | Kelmind         | er         |         |       |
| ► B | B-003        |          | Tapioka        |                  |              | IDR      |          | 0 Kg            |            | 0.00            |             |               |              | Kalende         | er         |         |       |
| ► B | B-004        |          | Telur          |                  |              | IDR      |          | 0 Kg            |            | 0.00            |             |               |              |                 |            |         |       |
| P B | B-005        |          | Gula           |                  |              | IDR      |          | 0 Kg            |            | 0.00            |             |               |              | Data -          | Data       |         |       |
|     | B-005        |          | Coldat Pa      | 1                |              | IDR      |          | 0 Gram          |            | 0.00            |             |               |              | Rekenin         | ng Perkira | an      |       |
|     | B-007        |          | Conat ba       | nangan           |              | IDR      |          | 0 Gram          |            | 0.00            |             |               |              | Klasifika       | asi Data A | lamat   |       |
| B   | B-008        |          | Vanila         |                  |              | IDR      |          | 0 Gram          |            | 0.00            |             |               |              | Data Al         | amat       | annar   |       |
| ► B | B-010        |          | Susu Bub       | uk               |              | IDR      |          | 0 Gram          |            | 0.00            |             |               |              | Kelomp          | ok Barano  |         |       |
| ► B | B-011        |          | Selai Stra     | wberv            |              | IDR      |          | 0 Gram          |            | 0.00            |             |               |              | Data Pr         | ok barang  | ,       |       |
| ► B | B-012        |          | Mentega        | ,                |              | IDR      |          | 0 Gram          |            | 0.00            |             |               |              | Data <u>b</u> a | arang      |         |       |
| ► B | B-013        |          | Mocca          |                  |              | IDR      |          | 0 Gram          |            | 0.00            |             |               |              |                 |            |         |       |
| ► B | B-14         |          | Coklat Me      | eses             |              | IDR      |          | 0 Gram          |            | 0.00            |             |               |              | Daftar          | Transal    | ksi     |       |
| ► B | B-015        |          | Selai Kaca     | ang              |              | IDR      |          | 0 Gram          |            | 0.00            |             |               |              | Defler          | Trancakci  | Domius  |       |
| ► B | B-016        |          | Daging so      | osis             |              | IDR      |          | 0 Gram          |            | 0.00            |             |               |              | Daltar          | Transaksi  | Perijua |       |
| ► B | B-017        |          | Selai Blub     | erry             |              | IDR      |          | 0 Gram          |            | 0.00            |             |               |              | Dartar          | Transaksi  | Pembe   | lian  |
| ► B | J-001        |          | Roti Cokla     | at               |              | IDR      |          | 0 Pcs           |            | 0.00            |             |               |              | Daftar          | Plutang U  | sana    |       |
| ► B | J-002        |          | Roti Keju      |                  |              | IDR      |          | 0 Pcs           |            | 0.00            |             |               |              | Daftar          | Hutang U   | saha    |       |
| ► B | P-001        |          | Plastik        |                  |              | IDR      |          | 0 Pcs           |            | 0.00            |             |               |              |                 |            |         |       |
| ► B | P-002        |          | Tali Pemb      | ungkus           |              | IDR      |          | 0 Cm            |            | 0.00            |             |               |              |                 |            |         |       |
| ► B | P-003        |          | Kotak Kue      | e                |              | IDR      |          | 0 Pcs           |            | 0.00            |             |               |              |                 |            |         |       |
|     |              |          |                |                  |              |          |          |                 |            |                 |             |               | $\sim$       |                 |            |         |       |
|     |              |          |                |                  |              |          |          | Tota            | al :       |                 |             | 7 item        |              |                 |            |         |       |
|     |              |          |                |                  |              | Penju    | alan     |                 | -          |                 | -14         |               |              |                 |            |         |       |
|     |              | w        | ednesd         | lay, Janu        | ary 1,       | 2020 -   | Thur     | sday, Dec       | embe       | 51, <b>20</b> 2 | 11ter<br>20 | ▲ <u>M</u> ax |              |                 |            |         |       |
|     | 1            |          |                |                  |              |          |          |                 |            |                 |             |               |              |                 |            |         |       |
|     |              |          |                |                  |              |          |          |                 |            |                 |             |               |              |                 |            |         |       |
|     | 0.0          | 0 0.0    | 0.0            | 0 0.00           | 0.00         | 0.00     | 0.0      | 0 0.00          | 0.00       | 0.00            | 0.00        | 0.00          |              |                 |            |         |       |
| 0   |              |          |                |                  |              |          |          |                 |            |                 |             |               | - 1          |                 |            |         |       |
|     |              |          |                |                  |              |          |          |                 |            |                 |             |               |              |                 |            |         |       |
|     |              |          |                |                  |              |          |          |                 |            |                 |             |               |              |                 |            |         |       |
|     | ģ            | Ģ        |                | ģ                | ģ            | ģ        | ģ        | ő               | ģ          | ģ               | ģ           | ģ             | -            |                 |            |         |       |
|     | £7           | - 4<br>5 | بر<br>ارا ا    | 5                | 2            | 5        | 5<br>E   | D<br>L          | <u>6</u>   | 1<br>5          | 2           | 5             |              |                 |            |         |       |
|     | с<br>С       | u<br>L   | ž ž            | ব                | Ξ            | Ĩ        | -        | Æ               | ň          | ō               | ž           | ă             |              |                 |            |         |       |
| E   | aru          | Edit H   | Hapus          |                  |              |          |          | Buku            | Besar      |                 | Seles       | ai            |              |                 |            |         |       |

• Untuk Input saldo awal persediaan, dapat dilakukan dengan klik pada menu setting, saldo awal, kemudian pilih saldo awal persediaan seperti berikut:

| 🦺 Zahir | 🐍 Zahir Standard Edisi Pendidikan 5.1 - January 2020 - d:\pti-prak\pt roti manis.gdb |                |            |                   |         |             |         |  |  |
|---------|--------------------------------------------------------------------------------------|----------------|------------|-------------------|---------|-------------|---------|--|--|
| 👗 File  | Setting                                                                              | Plugin         | Tutup Buku | Window            | [F1] Pe | tunjuk      |         |  |  |
|         | Kla                                                                                  | sifikasi Al    | kun        | 9                 | 7       |             |         |  |  |
| Data-da | Ak                                                                                   | un Pentin      | g          | Pemb              | elian   | Kas&Bank    | Persedi |  |  |
|         | Sal                                                                                  | do Awal        | >          | Saldo             | Awal Ak | un          |         |  |  |
| Data M  | Poi                                                                                  | Point of Sales |            | Saldo             | Awal Pi | utang Usaha | -       |  |  |
| -       | Bał                                                                                  | nasa           | >          | Saldo Awal Hutang |         | utang Usaha |         |  |  |
|         | Set                                                                                  | up Progra      | am         | Saldo             | Awal Pe | rsediaan    |         |  |  |

• Akan muncul tampilan seperti berikut ini:

| 🔒 Saldo Awal P  | Persediaan  |        |        |             | _      |                | ×   |
|-----------------|-------------|--------|--------|-------------|--------|----------------|-----|
| Saldo Awal Pers | sediaan     |        |        | 🎧 Aļias     | O Cari | <b>IZ</b> Filt | ter |
| Kode Barang     | Nama Barang | Gudang | Jumlah | Harga Pokok | Т      | otal Nilai     |     |
|                 |             |        |        |             |        |                |     |
|                 |             |        |        |             |        |                |     |
|                 |             |        |        |             |        |                |     |
|                 |             |        |        |             |        |                |     |
|                 |             |        |        |             |        |                |     |
|                 |             |        |        |             |        |                |     |
|                 |             |        |        |             |        |                |     |
|                 |             |        |        |             |        |                |     |
|                 |             |        |        |             |        |                |     |
|                 |             |        |        |             |        |                |     |
|                 |             |        |        | Total :     |        | Rp 0.00        | C   |
| Baru            | Edit Hapus  |        |        | Pet         | tunjuk | Tutup          |     |

• Klik tombol baru untuk menambahkan jumlah persediaan dan harga produk seperti berikut:

| Entri Saldo Awal Persediaan |                  |       |  |  |  |  |  |  |  |
|-----------------------------|------------------|-------|--|--|--|--|--|--|--|
| Entri Saldo Awal Perse      | <u>P</u> etunjuk |       |  |  |  |  |  |  |  |
| Kode Barang :               |                  | 8     |  |  |  |  |  |  |  |
| Stock Awal :                | 0.00             |       |  |  |  |  |  |  |  |
| Harga Pokok Satuan :        |                  | IDR   |  |  |  |  |  |  |  |
|                             | 0.00             |       |  |  |  |  |  |  |  |
| Serial Number               | Batal            | Rekam |  |  |  |  |  |  |  |

• Pada Kode Barang, Pilihlah bahan baku yang akan diisi jumlah persediaannya seperti berikut:

| 🔒 Data Persediaan 💦 💈 |                 |               |            |  |  |  |  |  |
|-----------------------|-----------------|---------------|------------|--|--|--|--|--|
| Cari Data :           | :               |               |            |  |  |  |  |  |
| Data Persec           | diaan           | Upda          | te         |  |  |  |  |  |
| <u>Kode</u>           | Deskripsi       | Tersedia      | ^          |  |  |  |  |  |
| BB-001                | Terigu          | 0             |            |  |  |  |  |  |
| BB-002                | Tepung          | 0             |            |  |  |  |  |  |
| BB-003                | Tapioka         | 0             |            |  |  |  |  |  |
| BB-004                | Telur           | 0             |            |  |  |  |  |  |
| BB-005                | Gula            | 0             |            |  |  |  |  |  |
| BB-006                | Keju            | 0             |            |  |  |  |  |  |
| BB-007                | Coklat Batangan | 0             |            |  |  |  |  |  |
| BB-008                | Garam           | 0             |            |  |  |  |  |  |
|                       |                 |               | ~          |  |  |  |  |  |
| 🖰 Ba <u>r</u> u       | 🛃 <u>E</u> dit  | 🖉 Batal 🛛 🖌 🤇 | <u>э</u> к |  |  |  |  |  |

• Setelah dipilih, maka akan terlihat tampilan berikut:

| Entri Saldo Awal Persediaan X |                  |     |       |  |  |  |  |  |
|-------------------------------|------------------|-----|-------|--|--|--|--|--|
| Entri Saldo Awal Persed       | <u>P</u> etunjuk |     |       |  |  |  |  |  |
| Kode Barang :                 | BB-001           |     | 8     |  |  |  |  |  |
| Stock Awal :                  | 1,000.00         |     |       |  |  |  |  |  |
| Harga Pokok Satuan :          |                  | IDR |       |  |  |  |  |  |
|                               | Rp 4,000.00      |     |       |  |  |  |  |  |
| Serial Number                 | Batal            |     | Rekam |  |  |  |  |  |

- Isilah stock awal pada bahan baku tersebut kemudian klik Rekam.
- Selanjutnya masukkan jumlah persediaan dan harga dari semua bahan baku dan bahan penolong, sehingga tampilannya menjadi seperti berikut:

| 🔒 Saldo Awa   | l Persediaan    |           |        |             | — 🗆                  | ×     |
|---------------|-----------------|-----------|--------|-------------|----------------------|-------|
| Saldo Awal Pe | rsediaan        |           |        | 🛺 Aļias     | 🔍 <u>C</u> ari 🛛 🔽 F | ilter |
| Kode Barang   | Nama Barang     | Gudang    | Jumlah | Harga Pokok | Total Nilai          | ~     |
| BB-001        | Terigu          | Head Quar | 1,000  | 4,000       | Rp 4,000,000.00      |       |
| BB-002        | Tepung          | Head Quar | 1,000  | 3,500       | Rp 3,500,000.00      |       |
| BB-003        | Tapioka         | Head Quar | 1,000  | 4,000       | Rp 4,000,000.00      |       |
| BB-004        | Telur           | Head Quar | 1,000  | 5,000       | Rp 5,000,000.00      |       |
| BB-005        | Gula            | Head Quar | 1,000  | 7,000       | Rp 7,000,000.00      |       |
| BB-006        | Keju            | Head Quar | 50,000 | 100         | Rp 5,000,000.00      |       |
| BB-007        | Coklat Batangan | Head Quar | 20,000 | 100         | Rp 2,000,000.00      |       |
| BB-008        | Garam           | Head Quar | 10,000 | 50          | Rp 500,000.00        |       |
| BB-009        | Vanila          | Head Quar | 10,000 | 100         | Rp 1,000,000.00      |       |
| BB-010        | Susu Bubuk      | Head Quar | 500    | 100         | Rp 50,000.00         |       |
| BB-011        | Selai Strawbery | Head Quar | 10,000 | 70          | Rp 700,000.00        |       |
| BB-012        | Mentega         | Head Quar | 10,000 | 50          | Rp 500,000.00        |       |
| BB-013        | Mocca           | Head Quar | 15,000 | 100         | Rp 1,500,000.00      |       |
| BB-014        | Coklat Meses    | Head Quar | 10,000 | 70          | Rp 700,000.00        |       |
| BB-015        | Selai Kacang    | Head Quar | 10,000 | 70          | Rp 700,000.00        |       |
| BB-016        | Daging sosis    | Head Quar | 10,000 | 200         | Rp 2,000,000.00      |       |
| BB-017        | Selai Bluberry  | Head Quar | 15,000 | 70          | Rp 1,050,000.00      |       |
| BP-001        | Plastik         | Head Quar | 1,000  | 100         | Rp 100,000.00        |       |
| BP-002        | Tali Pembungkus | Head Quar | 1,000  | 30          | Rp 30,000.00         |       |
| BP-003        | Kotak Kue       | Head Quar | 1,000  | 3,000       | Rp 3,000,000.00      | v     |
|               |                 |           |        | Total :     | Rp 42,330,000.0      | 00    |
| Baru          | Edit Hapus      |           |        | Pet         | tunjuk Tutup         | )     |

• Untuk menambah saldo awal aktiva, Pada menu Data-data Klik Menu Data Harta Tetap seperti berikut:

![](_page_26_Picture_2.jpeg)

| 🤱 Zahir Star               | ndard Edisi Pendid             | likan 5.1 - January 2   | 020 - d:' | \pti-prak\pt ro    | ti manis.gdb@l     | ocalhost - [Dat | ftar Ha | rta Teta — 🗆                                                                                                    |
|----------------------------|--------------------------------|-------------------------|-----------|--------------------|--------------------|-----------------|---------|----------------------------------------------------------------------------------------------------|
| 🔒 <u>F</u> ile Sett        | in <u>g P</u> lugin <u>T</u> u | tup Buku <u>W</u> indov | v [F1]    | Petunju <u>k</u>   |                    |                 |         |                                                                                                    |
| Data-data                  | Buku besar                     | Penjualan Per           | nbelian   | KaseBank           | Persediaa          | Laporan         | 1       |                                                                                                    |
| 🔻 Daftar Ha                | rta Tetap (Fixed               | Asset)                  |           | Å                  | 🕻 <u>C</u> ari 🛛 🝼 | Update 🛛 🔽 Fi   | ilter   | Fasilitas                                                                                                    |
| Nama                       | Kelompok                       | Nilai Perolehan         | Umur      | Akum. Beban        | Beban Perbular     | n Nilai Buku    | ^       | Analisa Bisnis<br>Reminder<br>Kalender                                                                                           |
|                            |                                |                         |           |                    |                    |                 |         | Data - Data                                                                                                    |
|                            |                                |                         |           |                    |                    |                 |         | Rekening Perkiraan<br>Klasifikasi Data Alamat<br>Data <u>A</u> lamat<br>Kelompok Barang<br>Data <u>B</u> arang                   |
|                            |                                |                         |           |                    |                    |                 |         | Daftar Transaksi                                                                                                    |
|                            |                                |                         |           |                    |                    |                 | ¥       | Daftar <u>T</u> ransaksi Penjua<br>Daftar <u>T</u> ransaksi Pembe<br>Daftar <u>P</u> jutang Usaha<br>Daftar <u>H</u> utang Usaha |
| 0 item                     |                                |                         |           |                    |                    |                 |         |                                                                                                    |
| Ba <u>r</u> u <u>E</u> dit | Hapus                          |                         |           | Hitung <u>P</u> er | nyusutan           | <u>S</u> elesai |         |                                                                                                    |

• Maka tampilannya dapat dilihat seperti berikut:

• Klik tombol baru untuk menambahkan Data Harta Tetap seperti berikut:

| Harta Tetap (Fixed A | sset)                         |                                       | ×               | Klik tombol Hitung     |
|----------------------|-------------------------------|---------------------------------------|-----------------|------------------------|
| Harta Tetap (Fixed   | d Asset)                      |                                       | Hitung          | untuk                  |
| Nama :               | Mobil                         | No. #:                                |                 | mengakumulasi<br>beban |
| Kelompok :           | Kendaraan 🖉                   | Departemen :                          | §               |                        |
| Tanggal Beli :       | 2/2/2019 15                   | Akumulasi Beban :                     |                 | $\checkmark$           |
| Harga Beli :         | 120,000,000                   | Beban Per Tahun ini :                 |                 |                        |
| Nilai Residu :       | 8,000,000                     | Terhitung Tanggal :                   | 15              |                        |
| Umur Ekonomis :      | 10 Tahun                      | Nilai Buku :                          | 120,000,000     |                        |
| Lokasi :             |                               | Beban Perbulan :                      |                 |                        |
|                      | 🗹 Tanggal Perolehan diatas    | s tanggal 15 dibebankan pa            | da bulan beriku |                        |
| Metoda :             | Garis lurus (straight-line me | thod)                                 | ~               |                        |
| Tabel :              |                               | <ul> <li>Tanggal Pensiun :</li> </ul> | .15             |                        |
| Kode Akun            |                               |                                       |                 |                        |
|                      | Baru Lengkap >                | Bata                                  | al Rekam        |                        |

• Klik tombol Hitung pada sebelah kanan atas untuk menghitung Akumulasi bebannya, maka hasilnya sebagai berikut:

| Harta Tetap (Fixed A | sset)                  |                  |                  |                  | ×      |
|----------------------|------------------------|------------------|------------------|------------------|--------|
| Harta Tetap (Fixe    | d Asset)               |                  |                  | <u>H</u> it      | ung    |
| Nama :               | Mobil                  |                  | No. #:           |                  |        |
| Kelompok :           | Kendaraan              | Departe          | emen :           | 6                |        |
| Tanggal Beli :       | 2/2/2019 15            | Akumula          | asi Beban :      | 10266666.67      |        |
| Harga Beli :         | 120,000,000            | Beban P          | Per Tahun ini :  | 10,266,66        | 6.67   |
| Nilai Residu :       | 8,000,000              | Terhitur         | ng Tanggal :     | 12/31/2019       | 15     |
| Umur Ekonomis :      | 10 Tahun               | Nilai Buk        | ku :             | 120,000          | ,000   |
| Lokasi :             |                        | Beban P          | erbulan :        | 933,33           | 3.33   |
|                      | Tanggal Perolehar      | n diatas tanggal | 15 dibebankan pa | ada bulan beriku | l      |
| Metoda :             | Garis lurus (straight- | line method)     |                  |                  | $\sim$ |
| Tabel :              |                        | ▼ Tang           | gal Pensiun :    |                  | 15     |
| Kode Akun            |                        |                  |                  |                  |        |
|                      | Baru Lengkap >         |                  | Bat              | tal Rek          | kam    |

- Kemudian klik Rekam untuk menyimpan data harta tetap.
- Selanjutnya Masukkan Data Harta Tetap yang lain sehingga hasilnya seperti berikut:

| 🔒 Zahi                                | r Standaro | d Edisi Pen                                 | didikan 5.1 - J                  | lanuary 20                                   | 20 - d:\              | pti-prak\pt ro                                              | ti manis.gdb@loc                                           | alhost - [Daft:                                            | ar Ha | rta Teta —                                                                                                    |                                                                    |
|---------------------------------------|------------|---------------------------------------------|----------------------------------|----------------------------------------------|-----------------------|-------------------------------------------------------------|------------------------------------------------------------|------------------------------------------------------------|-------|----------------------------------------------------------------------------------------------------|--------------------------------------------------------------------|
| 🦺 <u>F</u> ile                        | Setting    | <u>P</u> lugin                              | <u>T</u> utup Buku               | Window                                       | [F1]                  | Petunju <u>k</u>                                            |                                                            |                                                            |       |                                                                                                    | -                                                                  |
| Data da                               |            |                                             | Penjualan                        | Pem                                          | <b>Delian</b>         | Kas&Bank                                                    | Persediaan                                                 | Laporan                                                    |       | _                                                                                                    |                                                                    |
| 🔻 Dafta                               | ar Harta 1 | Tetap (Fix                                  | ed Asset)                        |                                              |                       | Å                                                           | 🕻 Cari 🛛 🖸 Up                                              | odate 🛛 🔽 Filt                                             | ter   | Fasilitas                                                                                                    |                                                                    |
| Nama<br>Mobil<br>Bangunan<br>Komputer |            | Kelompok<br>Kendaraa<br>Gedung<br>Peralatan | Nilai P.<br>n 120<br>1,000<br>10 | erolehan<br>,000,000<br>,000,000<br>,000,000 | Umur<br>10<br>20<br>5 | Akum. Beban<br>10,266,666.67<br>17,708,333.33<br>333,333.33 | Beban Perbulan<br>933,333.33<br>3,541,666.67<br>166,666.67 | Nilai Buku<br>9,733,333.33<br>2,291,666.67<br>9,666,666.67 | ^     | Analisa Bisnis<br>Reminder<br>Kalender<br>Data - Data<br>Rekening Perk<br>Klasifikasi Data<br>Data Alamat<br>Kelompok Bara<br>Data Barang | iraan<br>∌ Alamat<br>ang                                           |
| 0 item                                |            |                                             |                                  |                                              |                       |                                                             |                                                            |                                                            | Ŷ     | Daftar Trans<br>Daftar <u>T</u> ransal<br>Daftar <u>T</u> ransal<br>Daftar <u>P</u> iutang<br>Daftar <u>H</u> utang                       | i <b>aksi</b><br>ksi Penjualar<br>ksi Pembelia<br>i Usaha<br>Usaha |
| Ba <u>r</u> u                         | Edit (     | <u>H</u> apus                               |                                  |                                              |                       | Hitung Per                                                  | yusutan                                                    | <u>S</u> elesai                                            |       |                                                                                                    |                                                                    |

• Dari tampilan di atas, klik tombol Hitung Penyusutan untuk menghitung penyusutan data harta tetap per Januari 2020, hasilnya seperti berikut:

| 🔒 Zahir                               | Standard  | l Edisi Pend                                 | didikan 5.1 - J                     | anuary 20                                    | )20 - d:\             | ∖pti-prak\pt ro                                    | ti manis.gdb@loo                                           | alhost - [Daf                                         | tar Ha | rta Teta                                                                                                    | _                                                                                        |                                            |
|---------------------------------------|-----------|----------------------------------------------|-------------------------------------|----------------------------------------------|-----------------------|----------------------------------------------------|------------------------------------------------------------|-------------------------------------------------------|--------|----------------------------------------------------------------------------------------------------|------------------------------------------------------------------------------------------|--------------------------------------------|
| 🦺 <u>F</u> ile                        | Setting   | <u>P</u> lugin                               | <u>T</u> utup Buku                  | <u>W</u> indow                               | [F1]                  | Petunju <u>k</u>                                   |                                                            |                                                       |        |                                                                                                    |                                                                                          | -                                          |
| Data-dat                              |           | iku besar                                    | Penjualan                           | Pen                                          | <b>Delian</b>         | KaseBank                                           | Persediaan                                                 | Laporan                                               |        | -                                                                                                    |                                                                                          |                                            |
| 🔻 Dafta                               | r Harta 1 | Fetap (Fixe                                  | ed Asset)                           |                                              |                       | Å                                                  | 🕻 Cari 🛛 🖉 Up                                              | date 🔽 Fil                                            | ter    | Fasilitas                                                                                                    |                                                                                          |                                            |
| Nama<br>Mobil<br>Bangunan<br>Komputer |           | Kelompok<br>Kendaraar<br>Gedung<br>Peralatan | Nilai Pe<br>n 120,<br>1,000,<br>10, | erolehan<br>.000,000<br>.000,000<br>.000,000 | Umur<br>10<br>20<br>5 | Akum. Beban<br>11,200,000<br>21,250,000<br>500,000 | Beban Perbulan<br>933,333.33<br>3,541,666.67<br>166,666.67 | Nilai Buku<br>108,800,000<br>978,750,000<br>9,500,000 |        | Analisa Bisi<br>Reminder<br>Kalender<br>Data - Da<br>Rekening P<br>Klasifikasi D<br>Data Alama<br>Kelompok B<br>Data Barar<br>Daftar Tra<br>Daftar Tra<br>Daftar Tra<br>Daftar Yeut | ta<br>erkiraan<br>Data Alar<br>at<br>Barang<br>Ig<br>ansaksi Pe<br>ansaksi Pe<br>ang Usa | i<br>mat<br>i<br>enjualar<br>embelia<br>ha |
|                                       |           |                                              |                                     |                                              |                       |                                                    |                                                            |                                                       | ~      |                                                                                                    | ang Usa                                                                                  |                                            |
| 0 item                                |           |                                              |                                     |                                              |                       |                                                    |                                                            |                                                       |        |                                                                                                    |                                                                                          |                                            |
| Ba <u>r</u> u                         | Edit E    | <u>l</u> apus                                |                                     |                                              |                       | Hitung Pen                                         | iyusutan                                                   | <u>S</u> elesai                                       |        |                                                                                                    |                                                                                          |                                            |

• Untuk menambah Data Proyek, Pada Data-data Klik Menu Data Proyek seperti berikut:

| 🐍 Zahir Standard Edisi Pendidikan 5.1 - January 2020 - d:\pti-prak\pt roti manis.gdb@localhost - [Menu]             | - 🗆 X                                                                                                    |
|----------------------------------------------------------------------------------------------------|----------------------------------------------------------------------------------------------------|
| 🐍 Eile Setting Plugin Tutup Buku Window [F1] Petunju <u>k</u>                                                       | _ & ×                                                                                                    |
| Data-data Buku besar Penjualan Penbelan Kase Bank Persediaan Laporan                                                | 0.0                                                                                                    |
| ACCOUNT ITEMS UNIT OF M                                                                                             | Fasilitas<br>Analisa Bisnis<br>Reminder<br>Kalender                                                                                                    |
| CATEGORY       Data<br>Ala     Klik menu Data Proyek untuk<br>menambahkan Data Proyek                               | Data - Data<br>Rekening Perkiraan<br>Klasifikasi Data Alamat<br>Data Alamat<br>Kelompok Barang                                                                                            |
| PROJECT     FIXED ASSET     TAX     USD \$       Data Proyek     Data Harta Tetap     Data Pajak     Data Mata Uang | Data <u>B</u> arang<br><b>Daftar Transaksi</b><br>Daftar <u>T</u> ransaksi Penjualan<br>Daftar <u>T</u> ransaksi Pembelian<br>Daftar <u>P</u> jutang Usaha<br>Daftar <u>H</u> utang Usaha |

| 🔒 Zahir Stand              | lard Edisi Pend             | idikan 5.1 - Jar | nuary 2020 - d:     | \pti-prak\pt roti ı | manis.gd     | lb@localh | ost - [Dafta | ar Proj | yek] —                                                                                                    |                                            |
|----------------------------|-----------------------------|------------------|---------------------|---------------------|--------------|-----------|--------------|---------|----------------------------------------------------------------------------------------------------|--------------------------------------------|
| 🔒 <u>F</u> ile Settin      | n <u>g P</u> lugin <u>T</u> | [utup Buku 🛛 🛛   | <u>V</u> indow [F1] | Petunju <u>k</u>    |              |           |              |         |                                                                                                    |                                            |
| Data-data                  | Buku besar                  | Penjualan        | Pembélian           | Kas&Bank            | Perse        |           | aporan-      |         | _                                                                                                    |                                            |
| Daftar Proyek              |                             |                  |                     | C                   | <u>C</u> ari | ပံ Updat  | e 🔽 Filt     | er      | Fasilitas                                                                                                   |                                            |
| No.                        | Nama Proyek                 |                  | Pemesan             | Statı               | JS           | Jenis C   | rder         | ^       | Analisa Bisnis<br>Reminder<br>Kalender                                                                      |                                            |
|                            |                             |                  |                     |                     |              |           |              |         | Data - Data                                                                                                 |                                            |
|                            |                             |                  |                     |                     |              |           |              |         | Rekening Perkir<br>Klasifikasi Data<br>Data <u>A</u> lamat<br><u>K</u> elompok Baran<br>Data <u>B</u> arang | aan<br>Alamat<br>g                         |
|                            |                             |                  |                     |                     |              |           |              |         | Daftar Transa                                                                                               | ksi                                        |
|                            |                             |                  |                     |                     |              |           |              |         | Daftar <u>T</u> ransaks<br>Daftar <u>T</u> ransaks<br>Daftar <u>P</u> iutang U<br>Daftar <u>H</u> utang U   | i Penjuala<br>i Pembelia<br>Jsaha<br>Jsaha |
|                            |                             |                  |                     |                     |              |           |              | Ų       |                                                                                                    |                                            |
| Ba <u>r</u> u <u>E</u> dit | Hapus                       |                  |                     | <u>B</u> uku Bes    | ar           | S         | elesai       |         |                                                                                                    |                                            |

• Maka tampilannya dapat dilihat seperti berikut:

• Klik tombol baru untuk menambahkan Data Proyek seperti berikut:

| 🔒 Data Proyek                                                                              |                                              |          |                                                                      | _                                                             |                                 | ×          |
|--------------------------------------------------------------------------------------------|----------------------------------------------|----------|----------------------------------------------------------------------|---------------------------------------------------------------|---------------------------------|------------|
| Data Proyek                                                                                |                                              |          |                                                                      |                                                               |                                 |            |
| No :<br>Nama Proyek :<br>Pemesan :<br>Manajer Proyek :<br>Jenis Proyek :<br>No Job Order : | P-001 Proyek A N/A N/A Job Order Tidak Aktif | එ<br>  එ | Tgl Order :<br>Tgl Delivery :<br>Status :<br>Kontak :<br>% Selesai : | 1/4/2020<br>1/4/2020<br>Not Started<br>Menggunakar<br>0  ▼  1 | 15<br>15<br>6 Fase<br>.engkap > | ₹ <b>9</b> |
|                                                                                            | Baru                                         |          |                                                                      | Batal                                                         | Reka                            | am         |

- Kemudian Klik Rekam untuk menyimpan Data Proyek.
- Selanjutnya masukkan data Proyek B sesuai dengan data pada kasus, maka hasil tampilan Data Proyeknya menjadi seperti berikut:

| 🤱 Zahir Stand             | lard Edisi Pendidikan 5.1            | - January 2020 - d:\µ   | pti-prak∖pt roti manis.g             | db@localhost - [Daftar | Proyek] — 🗆                                                                                                    |
|---------------------------|--------------------------------------|-------------------------|--------------------------------------|------------------------|----------------------------------------------------------------------------------------------------|
| 🔒 <u>F</u> ile Settin     | ng <u>P</u> lugin <u>T</u> utup Buki | u <u>W</u> indow [F1] P | etunju <u>k</u>                      |                        | -                                                                                                    |
| Data-data                 | Buku besar Penjual                   | an Pembelian            | KaseBank Perse                       | aliaan Laporan         |                                                                                                    |
| Daftar Proyek             |                                      |                         | 🔍 <u>C</u> ari                       | 🔰 Update 🛛 😰 Filter    | Fasilitas                                                                                                    |
| No.<br>▶ P-001<br>▶ P-002 | Nama Proyek<br>Proyek A<br>Proyek B  | Pemesan<br>N/A<br>N/A   | Status<br>Not Started<br>Not Started | Jenis Order<br>F<br>F  | Analisa Bisnis<br>Reminder<br>Kalender<br>Data - Data<br>Rekening Perkiraan<br>Klasifikasi Data Alamat<br>Data Alamat<br>Kelompok Barang<br>Data Barang    |
| Baru Edit                 | Hapus                                |                         | <u>B</u> uku Besar                   | Selesai                | Daftar Transaksi<br>Daftar <u>T</u> ransaksi Penjualai<br>Daftar <u>T</u> ransaksi Pembelia<br>Daftar <u>P</u> jutang Usaha<br>Daftar <u>H</u> utang Usaha |

• Untuk menambah Data Departemen, Pada Data-data Klik Menu Data Departemen seperti berikut:

| 🐍 Zahir Standard Edisi Pendidikan 5.1 - January 2020 - d:\pti-prak\pt roti manis.gdb@localhost - [Menu] — 🛛 |                                               |                                 |                  |                            |                                                                                                    |                                             |  |  |
|----------------------------------------------------------------------------------------------------|-----------------------------------------------|---------------------------------|------------------|----------------------------|----------------------------------------------------------------------------------------------------|---------------------------------------------|--|--|
| 🔒 <u>F</u> ile Setting <u>P</u>                                                                             | lugin <u>T</u> utup Buku <u>W</u> indow       | [F1] Petunju <u>k</u>           |                  |                            |                                                                                                    | -                                           |  |  |
| Data-data Buku                                                                                              | Sear Penjualah Pent                           | ellan KaseBank                  | Persediaan Lafer | <b>)</b><br>an <sup></sup> |                                                                                                    |                                             |  |  |
| Data Proyek                                                                                                 | Data Harta Tetap                              | Data Pajak                      | Data Mata Uang   | ^                          | Fasilitas<br>Analisa Bisnis<br>Reminder<br>Kalender                                                                                         |                                             |  |  |
| Nama dan Alamat                                                                                             | Klik menu Data I<br>untuk menamba<br>Departer | Departemen<br>ahkan Data<br>men | Produk           | Kek                        | Data - Data<br>Rekening Perkiraan<br>Klasifikasi Data Alar<br>Data <u>A</u> lamat<br>Kelompok Barang<br>Data <u>B</u> arang                 | n<br>mat                                    |  |  |
| Data Pendukung                                                                                              | Data Departemen                               |                                 | Fixed Asset      | Ke<br>Te                   | Daftar Transaksi Pe<br>Daftar <u>T</u> ransaksi Pe<br>Daftar <u>T</u> ransaksi P<br>Daftar <u>P</u> iutang Usa<br>Daftar <u>H</u> utang Usa | <b>i</b><br>enjuala<br>embelia<br>iha<br>ha |  |  |
| <                                                                                                    |                                               |                                 |                  | >                          |                                                                                                    |                                             |  |  |

![](_page_32_Picture_0.jpeg)

• Maka tampilannya dapat dilihat seperti berikut:

• Klik tombol baru untuk menambahkan Data Departemen seperti berikut

| Data Departemen      |                |       | ×     |
|----------------------|----------------|-------|-------|
| Data Departemen      |                |       |       |
| Nomor :              | 1              |       |       |
| Nama Departemen:     | Dept. Produksi |       |       |
| Sub Departemen dari: | § 0            |       |       |
| Penanggung Jawab :   |                | 6     |       |
| Bidang :             |                |       |       |
| Keterangan :         |                |       | ~     |
|                      |                |       |       |
|                      |                |       | ×     |
| I I I Baru           | I              | Batal | Rekam |

• Kemudian Klik Rekam untuk menyimpan Data Departemen.

Selanjutnya masukkan data Departemen yang lain sesuai dengan data pada kasus, maka hasil tampilan Data Departemen menjadi seperti berikut:

| â, z | Zahir Stand                                     | ard Edisi Per                                              | ndidikan 5.1 - Ja  | anuary 202     | 0 - d:\pti-prak\pt    | roti manis.gd | lb@locall      | host - [Data | a Depa | artemen] –                                                                                                    | -                                                  |                                      |
|------|-------------------------------------------------|------------------------------------------------------------|--------------------|----------------|-----------------------|---------------|----------------|--------------|--------|----------------------------------------------------------------------------------------------------|----------------------------------------------------|--------------------------------------|
| 🔒 E  | ile Settin                                      | <u>g P</u> lugin                                           | <u>T</u> utup Buku | <u>W</u> indow | [F1] Petunju <u>k</u> |               |                |              |        |                                                                                                    |                                                    | -                                    |
| Dat  | a-data                                          | Buku besar                                                 | Penjualan          | Pemb           | ilian Kase.Ba         | nk Perse      |                |              |        | -                                                                                                    |                                                    |                                      |
| Data | Departem                                        | ien                                                        |                    |                |                       |               | Q <u>C</u> ari | ပ် Upd       | ate    | Fasilitas                                                                                                    |                                                    |                                      |
| ID   | Nama<br>0 Head<br>1 Dept.<br>2 Dept.<br>3 Dept. | Departemen:<br>Quarter<br>Produksi<br>Finance<br>Pemasaran |                    | Bidang         |                       | Penanggur     | ng Jawab       |              | ^      | Analisa Bisni<br>Reminder<br>Kalender<br>Data - Dat<br>Rekening Pe<br>Klasifikasi Da<br>Data <u>A</u> lamat<br><u>K</u> elompok Ba | s<br><b>a</b><br>rkiraan<br>ata Alar<br>:<br>irang | mat                                  |
| Bar  | <u>u</u> <u>E</u> dit                           | Hapus                                                      |                    |                | Buk                   | u Besar       |                | Selesai      | ~      | Data <u>B</u> arang<br>Daftar Tran<br>Daftar <u>T</u> rans<br>Daftar <u>T</u> rans<br>Daftar <u>P</u> iuta<br>Daftar <u>H</u> uta  | n <b>saks</b> i Pe<br>saksi Pe<br>ng Usa<br>ng Usa | i<br>enjualai<br>embelia<br>ha<br>ha |